**Technical Bulletin** 

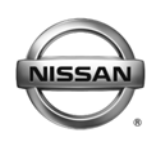

NISSAN NORTH AMERICA, INC. Copyright ©

# SERVICE CAMPAIGN BULLETIN

Reference:

NTB13-061

June 6, 2013

Date:

# VOLUNTARY SERVICE CAMPAIGN 2011-2012 LEAF; LI-ION BATTERY CONTROLLER AND ON-BOARD CHARGER REPROGRAM

CAMPAIGN I.D. #: P3227

**APPLIED VEHICLE:** 2011-2012 LEAF<sup>®</sup> (ZE0)

## Check Service Comm to confirm campaign eligibility.

#### INTRODUCTION

This voluntary service campaign provides complimentary update of certain vehicle software in MY11-12 LEAFs to match current MY13 production specifications. The reprogramming of the Lithium Ion Battery controller is intended to improve the accuracy of the Battery Capacity Level Gauge. The reprogramming of the On-Board Charger is intended to expand the number of compatible chargers.

#### **IDENTIFICATION NUMBER**

Nissan has assigned identification number P3227 to this campaign. This number must appear on all communications and documentation of any nature dealing with this campaign.

## DEALER RESPONSIBILITY

Dealers are to repair vehicles falling within range of this campaign that enter the service department. This includes vehicles purchased from private parties, vehicles presented by transient (tourists) owners, and vehicles in a dealer's inventory.

Nissan Bulletins are intended for use by qualified technicians, not 'do-it-yourselfers'. Qualified technicians are properly trained individuals who have the equipment, tools, safety instruction, and know-how to do a job properly and safely. NOTE: If you believe that a described condition may apply to a particular vehicle, DO NOT assume that it does. See your Nissan dealer to determine if this applies to your vehicle.

IMPORTANT: Follow all cautions, warnings, and notes in the Electronic Service Manual (ESM) when working on or near a High Voltage (HV) System or Supplemental Restraint System (SRS), such as an airbag.

#### **REPAIR OVERVIEW**

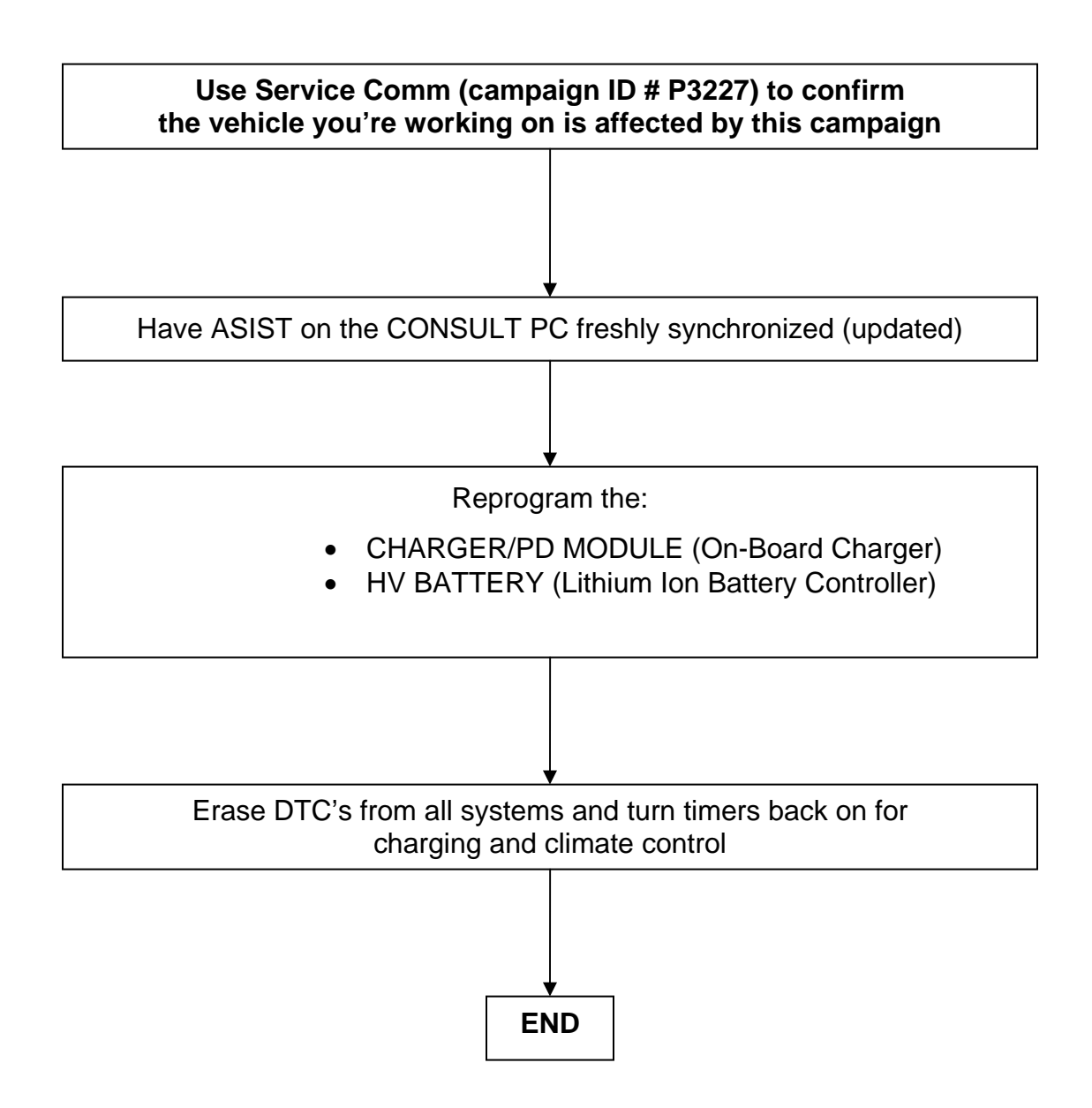

## SERVICE PROCEDURE

# Reprogram the CHARGER/PD MODULE (On-Board Charger) and the HV BATTERY (Lithium Ion Battery Controller)

- 1. Before continuing, it is IMPORTANT to make sure:
  - ASIST on the CONSULT PC has been freshly synchronized (updated).
  - All CONSULT related software updates (if any) have been installed.

**NOTE:** The CONSULT PC automatically gets all reprogramming software during ASIST synchronization.

# **CAUTION:**

- Turn off all cell phones and external Bluetooth devices within range of C-III plus.
- Do not touch C-III plus during reprogramming.
- Do not disconnect the AC adaptor during reprogramming.
- Do not disconnect the "plus" VIs diagnostic cables during reprogramming.
- Do not touch the power ("ignition") switch during reprogramming.
- Do not touch any electrical switch during reprogramming.
- 2. Have the **GR8 Multitasking Battery Diagnostic Station** (battery tester/charger) available and ready to use.
  - For proper setup, go to Page 38, GR8 Multitasking Battery Diagnostic Station.
  - <u>Do not connect</u> the battery tester/charger at this time. The battery tester/charger will be set up later in this bulletin.

**CAUTION:** Battery voltage <u>must stay</u> between 12 volts and 15.5 volts during each reprogramming or module recovery may not be available.

**CAUTION:** Do not charge the High Voltage (HV) Lithium Ion battery during reprogramming and disconnect Electric Vehicle Service Equipment (EVSE).

## NOTES:

- Check to see if the timer for either charging or climate control is on. If on, turn it off and make sure to turn it back on after reprogramming.
- 3. Once all ASIST and CONSULT related updates have been performed, attach the CONSULT PC to vehicle.
  - Connect the plus VI to the vehicle and then to the Consult PC with the USB cable.
  - Connect the AC adapter to the CONSULT PC.
- 4. Turn on the CONSULT PC, and then open C-III plus.

- 5. Depress the vehicle's power ("ignition") switch twice <u>without</u> depressing the brake pedal.
  - The meter and gauges will illuminate.

**CAUTION:** Do <u>Not</u> set the vehicle in "READY to drive" mode.

**NOTE:** Make sure <u>all</u> accessories are turned off.

- 6. After the plus VI is recognized, select **Diagnosis (All Systems)** and then **Confirm**.
  - After system call has completed erase all DTCs.
- 7. Select the **Home** button and then **YES** to return to the screen shown in Figure 1, and then select **Re/programming, Configuration.**

**NOTE:** Make sure all applications other than ASIST and C-III plus are closed.

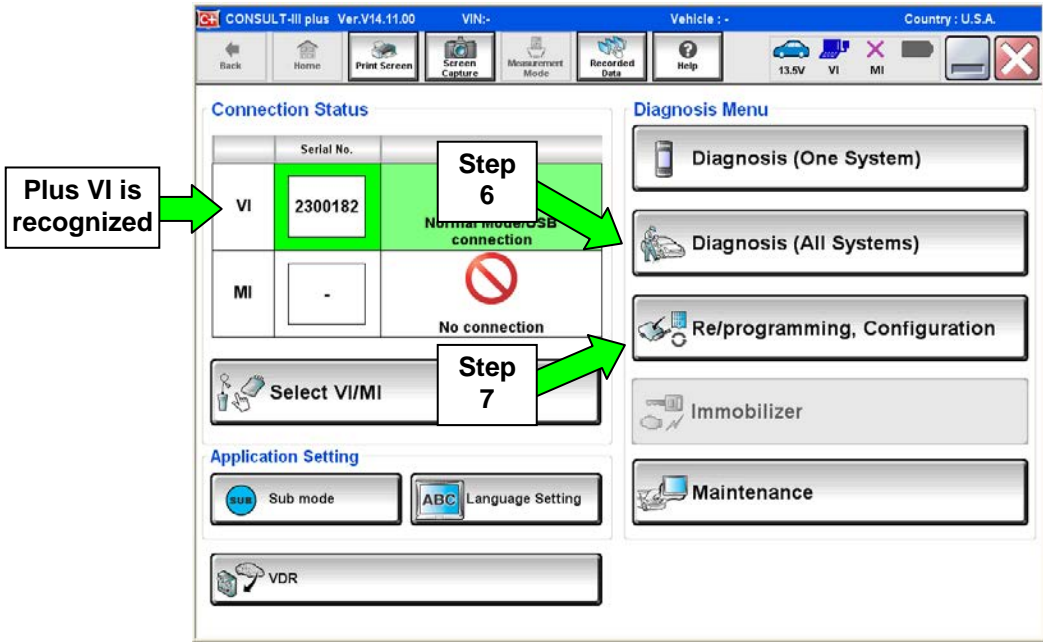

Figure 1

8. Check mark box for **Confirmed Instructions** (circled in green) by selecting it, and then select **Next**.

| CONSULT-III plus Ver.V14.11.00 VIN:-                                                                                                    | Vehicle : -                                                             |                          | Country : U.S.A. |
|----------------------------------------------------------------------------------------------------|-------------------------------------------------------------------------|--------------------------|------------------|
| Back Rome Print Screen Screen Mode                                                                                                    | ert. Recorded Help                                                      | 13.5V VI MI              |                  |
| Re/programming,<br>Configuration                                                                                                    | Precaution                                                              | Vehicle Selection        |                  |
| ecaution                                                                                                    |                                                                         |                          |                  |
| Derating suggestions for reprogramming, program<br>lease review the all of precautions, and click the "Co<br>ouch "Next".                                                                                                    | ning and C/U configration:<br>onfirm" check box after confirm           | ning the its points. And |                  |
| Caution:<br>. Follow the operation guide displayed on screen.<br>. "Back" and "Home" button may not be used on the<br>For reprogramming and programming<br>I. Install the latest version of the CONSULT-III plus so<br>CONSULT-III plus PC.<br>. Preparation and read the service manual or reprop | nis flow.<br>ortware, reprogramming/progra<br>gramming_procedure_sheet. | umming data to this      |                  |
| For ECU Configuration<br>I. Need to write the configuration data to new ECU,<br>2. If writing the wrong configuration data, ECU can n                                                                                                    | after replace it.<br>ot work. Please write the right                    | t data.                  |                  |
| For ECU Configuration using manual mode<br>L Configuration clocks spec and its configuration<br>configuration data, ECU can not work, Planting<br>2. Operate the saving completed                                                                                                    | Step 8                                                                  | al. If writing the wron  |                  |
| Confirmed instructions                                                                                                    |                                                                         | 1/1                      | Next             |
|                                                                                                    | Figure 2                                                                |                          |                  |

- 9. Select LEAF and 2011 or 2012, or Automatic Selection (VIN).
  - If Automatic Selection (VIN) is selected, wait for the Reading VIN screen to complete (picture not shown).
- Vehicle 🚓 🍠 🗙 0 . 100 50 Reiprogramming Configuration Vehiste Confirmation • Vahicle Selection Prezidiat This works, Manual Selection(Vehicle Name) Automatic Selection(VIN) too Sales Dutrei Vehicle Name Madel Year "MURANO Camp (P8201 NISSAN QUEST 2012 JUKE 350Z LEAF ROGUE 2011 INFINITI 370Z MAXIMA SENTRA 3702 Convertible MURANO Step MURANO Crass Cabrialet AL TIMA 9 VERSA Hatchback ALTIMA Hybrid MISSAN GT-R ARMADA NV VERSA Sedan CLEAR CUBE PATHENDER XTERRA PATHFINDER FRONTIER X-TRAL Step Select 10 1/1 b Figure 3
- 10. Select Select.

- 11. Verify the VIN in **VIN or Chassis #** matches that of the vehicle.
  - If the correct VIN is displayed, select **Confirm**.

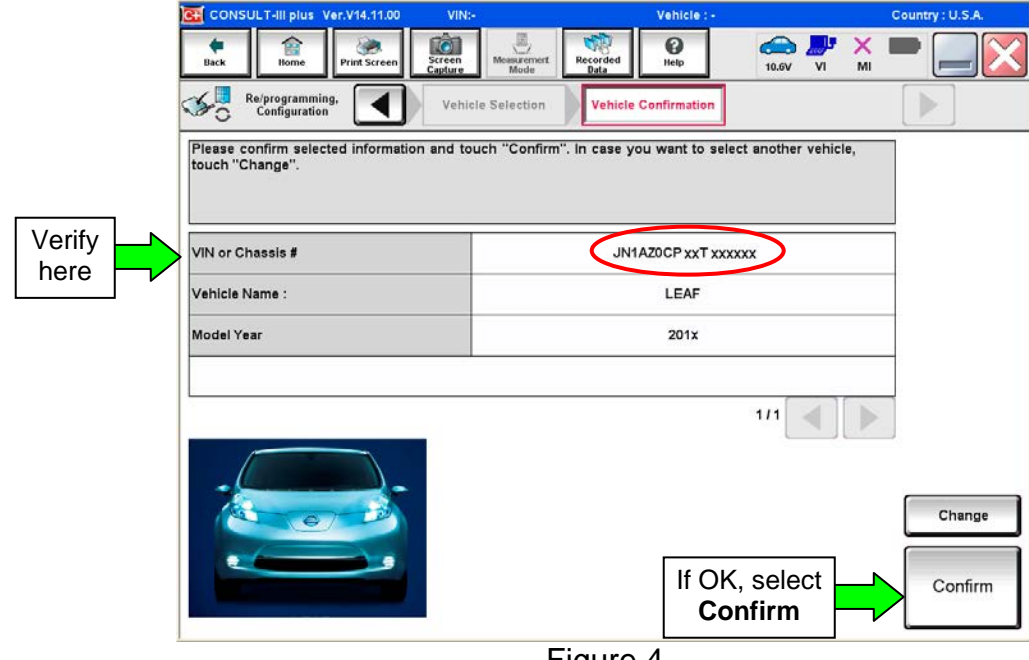

Figure 4

12. Select Confirm again.

| Image: None       Image: None       Image: None | CONSULT-III plus Ver.V14.11.00                                                                                                    | VIN:                                                                                                    | Vehicle : LEAF ZE0 2011                                         | Country : U.S.A. |
|----------------------------------------------------------------------------------------------------|----------------------------------------------------------------------------------------------------|----------------------------------------------------------------------------------------------------|-----------------------------------------------------------------|------------------|
| Refrogramming.<br>Configuration       Vehicle Confirmation       Input VIN       System Selection       Imput VIN         Input VIN       Enter the VIN number, and touch "Confirm".       According to this operation, in case of specified operation that requires to save ECU information into<br>CONSULT, VIN number you input is saved as file name. Therefore, confirm VIN number correctly.         Imput VIN       Imput VIN       Imput VIN         Imput VIN       Imput VIN       Imput VIN         Imput VIN                                                                                                    | Back Back Bome Print Screen                                                                                                    | Screen<br>Capture Mode Record                                                                                                    | led Help 10.6V                                                  | 🦊 💥 🖿 🔜 🔀        |
| Input VIN<br>Enter the VIN number, and touch "Confirm".<br>According to this operation, in case of specified operation that requires to save ECU information into<br>CONSULT, VIN number you input is saved as file name. Therefore, confirm VIN number correctly.                                                                                                    | Re/programming,<br>Configuration                                                                                                    | Vehicle Confirmation                                                                                                    | Input VIN System                                                | 1 Selection 4/6  |
| Enter the VIN number, and touch "Confirm".<br>According to this operation, in case of specified operation that requires to save ECU information into<br>CONSULT, VIN number you input is saved as file name. Therefore, confirm VIN number correctly.                                                                                                    | ut VIN                                                                                                    |                                                                                                    | 110                                                             |                  |
| VIN (17 or 18 digits) JN1AZ0CP XX T XXXXXX                                                                                                    | service of the operation, in case<br>SNSULT, VIN number you input in<br>service service operations and the<br>service service operation of the operation of the<br>service service operation of the operation of the operation of the<br>service service service operation of the operation of the operation of t | s of specified operation that re<br>saved as file name. Therefor<br>vocaver unit reaction<br>vocaver unit reaction<br>vocaver unit vocaver unit reaction<br>vocaver unit vocaver unit vocaver unit vocaver unit vocaver<br>vocaver unit vocaver unit vocaver unit vocaver unit vocaver<br>vocaver unit vocaver unit vocav | rquires to save ECU informatic<br>e, confirm VIN number correct | n into<br>ly.    |
|                                                                                                    | VIN (17 or 18 digits) JN1A                                                                                                    |                                                                                                    |                                                                 |                  |
|                                                                                                    |                                                                                                    |                                                                                                    |                                                                 |                  |
|                                                                                                    |                                                                                                    |                                                                                                    |                                                                 |                  |
|                                                                                                    |                                                                                                    |                                                                                                    |                                                                 |                  |
| Step<br>12                                                                                                    |                                                                                                    |                                                                                                    | Ste<br>12                                                       | P Confirm        |

Figure 5

# CHARGER/PD MODULE (On-Board Charger) update

# 13. Select CHARGER/PD MODULE.

• Wait for system call to complete.

| CONS             | ULT-III plus Ve                   | er.V14.11.00              | VIN:              |                      |                                                    | Vehicle : LE | AF ZE0 2011       | 3                     | Country : U.S.A. |
|------------------|-----------------------------------|---------------------------|-------------------|----------------------|----------------------------------------------------|--------------|-------------------|-----------------------|------------------|
| <b>e</b><br>Back | Home                              | Print Screen              | Screen<br>Capture | Measurement.<br>Mode | Recorded<br>Data                                   | ()<br>Help   | 10.7V VI          | • × 1<br>MI           | -                |
| <b>\$</b> 0      | Re/programming<br>Configuration   |                           | Ing               | put VIN              | System                                             | Selection    | Operation Se      | election              | 6/6              |
| stem S           | election                          |                           |                   |                      |                                                    |              |                   |                       |                  |
| r case t         | LOO YOU WAN                       | to operate i              | a not nated       | r below, trie v      | encie or mo                                        | ueryear migi | it be selected wi | ung.                  |                  |
|                  |                                   |                           |                   |                      |                                                    |              |                   |                       |                  |
|                  | MULT                              | IAV                       | ſ                 |                      | EV/HEV                                             |              | Ι                 | TRANSMI               | SSION            |
| _                | MULT                              | I AV                      |                   | _                    | EV/HEV<br>AIR BAG                                  |              |                   | TRANSMI               | SSION            |
|                  | MULT<br>AB<br>IPDM                | I AV<br>S<br>E/R          |                   |                      | EV/HEV<br>AIR BAG<br>HV BATTER                     | Y            |                   | TRANSMI<br>Step<br>13 | SSION            |
|                  | MULT<br>AB<br>IPDM<br>METER       | I AV<br>S<br>E/R<br>/M&A  |                   | CHARG                | EV/HEV<br>AIR BAG<br>HV BATTER<br>ER/PD MC         | ŕ            |                   | TRANSMI<br>Step<br>13 | SSION            |
|                  | MULT<br>AB<br>IPDM<br>METER<br>BC | I AV<br>S<br>E/R<br>/M&A  |                   | CHARG                | EV/HEV<br>AIR BAG<br>HV BATTER<br>ER/PD MC<br>HVAC | r<br>DULE    |                   | TRANSMI<br>Step<br>13 | SSION            |
|                  | MULT<br>AB<br>IPDM<br>METER<br>BC | I AV<br>S<br>E/R<br>//M&A |                   | CHARG                | EV/HEV<br>AIR BAG<br>HV BATTER<br>ER/PD MO<br>HVAC | Y<br>DULE    |                   | TRANSMI<br>Step<br>13 | SSION            |

Figure 6

# 14. Select Reprogramming.

|    | G CONSULT-III plus Ver.V14.11.00                                                                          | /IN: Vet                                                                                               | nicle : LEAF ZE0 2011                                                                  | Country : U.S.A.         |
|----|----------------------------------------------------------------------------------------------------|----------------------------------------------------------------------------------------------------|----------------------------------------------------------------------------------------|--------------------------|
|    | Back Rome Print Screen Captu                                                                              | en Messurement Recorded Hei                                                                            | ₽                                                                                      | -                        |
|    | S                                                                                                    | ystem Selection Operation Sel                                                                          | ection                                                                                 | 6/6                      |
|    | Operation Selection                                                                                       |                                                                                                    |                                                                                        |                          |
|    | Touch "Operation".<br>In case over write current ECU, touch "<br>In case replacement of ECU, select an op | Reprogramming".<br>eration in REPLACE ECU category.                                                    |                                                                                        |                          |
|    | REPROGRAMMING                                                                                             | In case you want to cance grammi                                                                       | ng ECI I tough "Pantogramming                                                          |                          |
| 14 | Reprogramming                                                                                             | in case you want to reprogrammin                                                                       | ng 200, touch "Reprogramming                                                           |                          |
|    | Replacement OF ECU                                                                                        |                                                                                                    |                                                                                        |                          |
|    | Programming (Blank ECU)                                                                                   | 9 <u>10</u>                                                                                            |                                                                                        |                          |
|    | Programming                                                                                               | In case you want to replace ECU<br>Before replace ECU, ECU data is<br>After replace ECU, CONSULT write | J, you should operate following<br>■ saved to CONSULT.<br>tes ECU data and programming | s.<br>data.              |
|    | VEHICLE CONFIGURATION                                                                                     |                                                                                                    |                                                                                        |                          |
|    | Read / Write<br>Configuration                                                                             | Manual Configuratio                                                                                    | In case you has already i<br>touch "Manual Configura                                   | replaced ECU,<br>ation". |
|    |                                                                                                    | <b>C</b> '                                                                                             |                                                                                        |                          |

Figure 7

15. Write down the **Part Number** on the vehicle's repair order (see Figure 8) and confirm if it matches one of the part numbers in Table "A" below.

| MODEL YEAR           | CURRENT CHARGER/PD MODULE PART NUMBER<br>296A0-           |  |
|----------------------|-----------------------------------------------------------|--|
| 2011-2012 LEAF (ZE0) | 3NA0A, 3NA1A, 3NA2A, 3NA3A, 3NA4A, 3NA5A, 3NA6A,<br>3NA4E |  |

- If the CHARGER/PD MODULE part number is one of the part numbers listed in the table above, continue with reprogramming.
  - Select **Save**, and then go to Step 16.
- If the CHARGER/PD MODULE part number is not listed, proceed to the HV BATTERY module update on page 18.
  - If the CHARGER/PD MODULE part number is not in the table above, this campaign may not apply or it has already been done. Recheck Service Comm for campaign eligibility.

|        | CONSULT-III plus Ver.V14.11.00 V                                                                                                | N Vehicle                                                                       | : LEAF ZE0 2011                              | Country : U.S.A. |
|--------|----------------------------------------------------------------------------------------------------|---------------------------------------------------------------------------------|----------------------------------------------|------------------|
|        | Back Horne Print Screen                                                                                                    | Masaurernart<br>Mode<br>Bata                                                    | 11.5V VI MI                                  |                  |
|        | Configuration                                                                                                    | ration Selection                                                                |                                              | 7/7              |
|        | Save ECU Data                                                                                                    |                                                                                 |                                              |                  |
|        | Touch "Save" to save operation log and<br>Operation log helps to restart next opera<br>after operation has completely finished. | the current part number as listed bel<br>ion by selecting suitable operation lo | ow to CONSULT.<br>g. Operation log is erased |                  |
|        | File Label                                                                                                    | JN1AZ0CP xxT xxxxx                                                              |                                              | 7                |
|        | Operation REPROGRAMMING                                                                                                    |                                                                                 |                                              |                  |
|        | System CHARGER/PD MODULE                                                                                                    |                                                                                 |                                              |                  |
| Verify | Part Number 296A0                                                                                                    |                                                                                 |                                              |                  |
|        | Vehicle                                                                                                    | ZEOLE                                                                           | AF                                           |                  |
|        | VIN                                                                                                    | JN1AZ0CP x                                                                      | KT XXXXXX                                    |                  |
|        | Date                                                                                                    | xim If O                                                                        | K, select                                    | Save             |
|        |                                                                                                    |                                                                                 | Save 7                                       |                  |
|        |                                                                                                    | Figure 8                                                                        |                                              |                  |

16. Read the precautions on page 1, and then select page 2 (page 2 not shown) with arrow. After reading page 2, select **Confirmed instructions**, and then select **Next**.

| CONSULT-III plus Ver.V14.11.00 VIN:                                                                                              | Vehicle :                                                                 | LEAF ZEO 2011                                       | Country : U.S.A. |
|----------------------------------------------------------------------------------------------------|---------------------------------------------------------------------------|-----------------------------------------------------|------------------|
| Back Biome Print Screen Capture                                                                                                  | Moseurement.<br>Mode                                                      | 11.6V VI MI                                         | -                |
| Save                                                                                                    | ECU Data Precaution                                                       | Select Program Data                                 | 8/11             |
| Precaution                                                                                                    |                                                                           |                                                     |                  |
| Operating suggestions:<br>If the reprogramming/programming is unsuc<br>usable.<br>Please review the all of precautions, and clic | cessful, ECU software may be damag<br>k the "Confirm" check box after con | ged and ECU is no longer<br>firming the its points. |                  |
| Precautions                                                                                                    |                                                                           |                                                     | / š \            |
| <before reprogramming="" starting=""><br/>-Work preparation</before>                                                             |                                                                           |                                                     |                  |
| 1. Install the latest version of the reprogram<br>2. Turn off any wireless devices such as m                                     | ming data to this CONSULT-III plus                                        | PC.<br>sceivers etc.                                |                  |
| -PC preparation                                                                                                    |                                                                           |                                                     |                  |
| 1. Close all other software except CONSUL                                                                                        | -III plus and DO NOT activate any o                                       | ther software.                                      |                  |
| "Properties". Select the Screen Saver is turned OFF                                                                              | en select "(None)" from the Screen S                                      | aver pull-down menu, and                            |                  |
| 3. Operate the PC using the A/C adaptor to                                                                                       | keep the battery charged.                                                 |                                                     |                  |
| 4. DO NOT disconnect the VI diagnosis dat                                                                                        | Link cable during report/programm                                         | ing.                                                |                  |
| -Vehicle preparation                                                                                                    | Step                                                                      | is in the range of 12 0V to                         |                  |
| 13.5V. For EV, DO NOT charger output                                                                                             | 16 gran                                                                   | is in the range of 12.07 to                         |                  |
| 3. DO NOT tu anition switch/Powe                                                                                                 | r switch. For EV/HEV, push por                                            | twice without                                       |                  |
| Confirmed instructions                                                                                                    | witch ON". (Ready lamp in the mete                                        | 14-z                                                | Next             |
|                                                                                                    | Figure 9                                                                  |                                                     | ノ                |

**NOTE:** In some cases, more than one new P/N for reprogramming is available.

- > In this case, the screen in Figure 10 will display.
- Select and use the reprogramming option that <u>does not</u> have the message "Caution! Use ONLY with NTBXX-XXX".
- If you get this screen and it is <u>blank</u> (no reprogramming listed), it may mean that there is no reprogramming available for this vehicle, this <u>campaign does not apply</u> or it has already been done. Recheck Service Comm for campaign eligibility.

| CONSULT-III plus Ver./                                                        | V14.21.00 VIN:                                                                                           | Vehic<br>Recorded<br>Bata       | 1e : LEAF ZEO 2011            | Country : U.S.A. |
|-------------------------------------------------------------------------------|----------------------------------------------------------------------------------------------------|---------------------------------|-------------------------------|------------------|
| Re/programming,<br>Configuration                                              | Precaution                                                                                               | Select Program                  | Data Confirm Vel<br>Condition | hicle 9/11       |
| Select Program Data                                                           |                                                                                                    |                                 |                               |                  |
| Touch and select the re<br>In case no reprog/progra<br>reprog/programming dat | prog/programming data listed b<br>amming data is listed below, con<br>a in CONSULT.<br>CHARGER/PD MODULE | elow.<br>firm the vehicle selec | tion, VIN and                 |                  |
| Current Part Number                                                           | Part Number After Rep                                                                                    | ro/programming                  | Other Information             |                  |
| XXXXX-XXXXX<br>XXXXX-XXXXX                                                    | XXXXX-XXX<br>XXXXX-XXX                                                                                   | XX                              | ******                        |                  |
|                                                                               |                                                                                                    |                                 | 010                           | Next             |

Figure 10

17. Verify the **Current Part Number** matches the Part Number written down in step 15, and then select **Next**.

| CONSULT-III plus Ver.V14.11.00 VII                                                                                                    | N: Vehicle : LEAF ZE0 20                                                                                                   | 11 Country : U.S.A.            |
|----------------------------------------------------------------------------------------------------|----------------------------------------------------------------------------------------------------|--------------------------------|
| Back Bone Print Screen Capture                                                                                                    | Moneuxernerit<br>Mode                                                                                                    | D 🚚 💥 🖿 🥅 🔀                    |
| Configuration                                                                                                    | Precaution Select Program Data Cor                                                                                         | firm Vehicle<br>Condition 9/11 |
| Select Program Data                                                                                                    |                                                                                                    |                                |
| <ul> <li>In case the screen to select reprog/progr<br/>vehicle.</li> <li>In case the part number after reprogramm<br/>selection, VIN and reprog/programming da</li> </ul> | amming data is NOT displayed, only one data is av<br>ning is wrong, touch "Re-select", and confirm the v<br>ta in CONSULT. | eliable for this<br>ehicle     |
| Part Number After Repro/programming                                                                                                    | 296A0                                                                                                    |                                |
| Vehicle                                                                                                    | ZEO LEAF                                                                                                    |                                |
| VIN                                                                                                    | JN1AZ0CP XX T XXXXXX                                                                                                    |                                |
| System                                                                                                    | CHARGER/PD MODULE                                                                                                    |                                |
| Other Information                                                                                                    | ZE0 with ASCD VCM                                                                                                    | Re-select                      |
| other information                                                                                                    |                                                                                                    |                                |

Figure 11

- 18. If the screen in Figure 12 appears, first select **Delete** then **Confirm**, and then **Other Operation**.
  - This will erase the **Saved Data List** and restart the reprogram from step 13.
  - If no **Saved Data List** is stored Figure 14 will be displayed. Proceed to step 19.

| G CONSULT-III plus Ver.V14.21.00                                                                                                    | VIN:                                                                                                    | Vehicle : LEAF ZE0 2011                                                                            | Country : U.S.A. |
|----------------------------------------------------------------------------------------------------|----------------------------------------------------------------------------------------------------|----------------------------------------------------------------------------------------------------|------------------|
| Rack Rome Print Screen                                                                                                    | Sereen<br>Capture                                                                                                    | rided<br>ta                                                                                        | × = _ X          |
| Configuration                                                                                                    | Vehicle Confirmation                                                                                                 | Operation Log<br>Selection                                                                         |                  |
| Operation Log Selection                                                                                                    |                                                                                                    |                                                                                                    |                  |
| CUNSULT has the saved data re<br>In case you want to write the save<br>data list (left side), and confirm th<br>want to do other operation, touch | ated relprogramming and co<br>data from CONSULT to vehic<br>e detail (right side). If the deta<br>"Other Operation". | nnguration.<br>: Je ECU, touch and select the data in Si<br>il is OK, and touch "Confirm". In case | ave<br>you       |
| Saved Data List                                                                                                    | Saved Data Detail                                                                                                    |                                                                                                    |                  |
| JN1AZ0CP <sub>X</sub> BT <sub>XXXXXX</sub>                                                                                                    | Operation                                                                                                    | REPROGRAMMING                                                                                      |                  |
|                                                                                                    | System                                                                                                    | CHARGER/PD MODULE                                                                                  | :                |
|                                                                                                    | Part Number                                                                                                    | 296A0                                                                                              |                  |
|                                                                                                    | Vehicle                                                                                                    | Step                                                                                               | Delete           |
|                                                                                                    | VIN                                                                                                    | JN1AZ( 18                                                                                          | Other            |
|                                                                                                    | Saved Date                                                                                                    | 1/26/2012 8:37:38 AM                                                                               | Operation        |
| 1/1                                                                                                    | [                                                                                                    | 1/1                                                                                                | Confirm          |

Figure 12

- 19. Open the hood, and then set up the GR8 Multitasking Battery Diagnostic Station (battery tester/charger) for the 12V battery.
  - For battery charger/tester setup, refer to Page 38, **GR8 Multitasking Battery Diagnostic Station Setup**.

**CAUTION:** Battery voltage must stay between 12 volts and 15.5 volts.

**CAUTION:** Do not charge the High Voltage (HV) Lithium Ion battery during reprogramming.

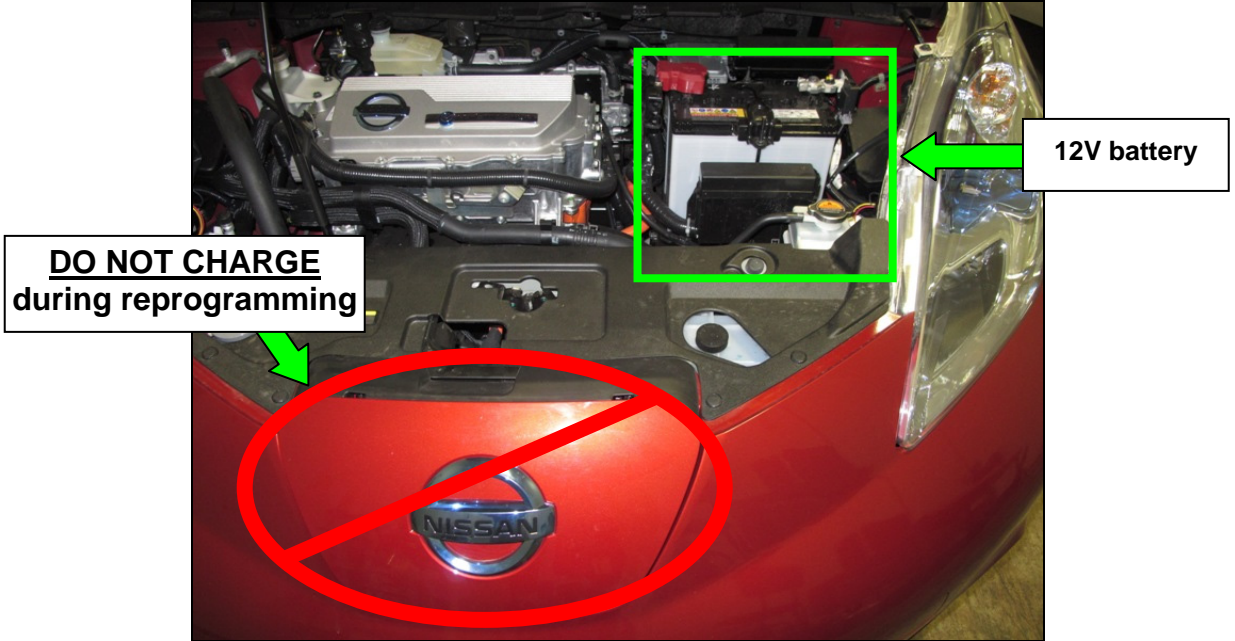

Figure 13

20. Confirm battery voltage is correct, and then select Next.

**NOTE:** Battery voltage must stay within specified range to make the indicator turn green.

| CONSULT-III plus Ver.V14.11.00 VIN:             | Vehicle : LEAF 75                           | Country : U.S.A.                       |
|-------------------------------------------------|---------------------------------------------|----------------------------------------|
| Back Print Screen Capture                       | Measurement Mode Recorded Data              | 12.6V VI MI                            |
| Re/programming,<br>Configuration                | aution Select Program Data                  | Con shicle 10/11                       |
| Confirm Vehicle Condition                       |                                             |                                        |
| Operate according to the following procedures.  |                                             | Monitor 12V<br>battery<br>voltage here |
| Remove the terminal caps of battery, and conr   | lect battery charger to battery.            |                                        |
|                                                 |                                             |                                        |
|                                                 |                                             |                                        |
| Adjust the battery charger output so that the v | ehicle battery voltage is between 12.0V and | Karlon Color                           |
| 13.5V. The vehicle battery voltage is shown or  | the top-right of this screen                | be                                     |
|                                                 | "Green" I                                   | before                                 |
| 3<br>Confirm the RESULT is OK, touch "Next".    | selecting                                   | Next                                   |
|                                                 |                                             |                                        |
| Result                                          |                                             | Next                                   |
|                                                 |                                             |                                        |

Figure 14

- 21. With battery voltage in the green, select Start.
  - The reprogramming process begins when **Start** has been selected.

**NOTE:** For reprogramming to continue, vehicle 12V battery voltage must stay within 12 volts and 15.5 volts. Make sure the voltage level is sufficient.

| CONSULT-III plus Ver.25.21                                                                                                    | VIN:JN1AZ0C                                                | P9BT009254                                   | Vehicle : LEAF                           | 750 9044            | Country : U.S.A.                       |
|----------------------------------------------------------------------------------------------------|------------------------------------------------------------|----------------------------------------------|------------------------------------------|---------------------|----------------------------------------|
| Back Rome Print Screen                                                                                                    | Sereen<br>Capture Measu                                    | ement<br>de Recorded<br>Data                 | C<br>Help                                | 12.7V VI MI         |                                        |
| Configuration                                                                                                    | Select Program                                             | Data Con                                     | firm Vehicle<br>Condition                | Transfer            | 10/11                                  |
| Confirm Vehicle Condition<br>Confirm the vehicle condition as<br>Then, confirm that judgment for al<br>out of range, reprogramming or pre | listed below, set<br>I items indicate O<br>ogramming may s | the vehicle cond<br>K, and touch "St<br>top. | ition correctly.<br>art". In case the ve | shicle condition is | Monitor 12V<br>battery<br>voltage here |
| Monitor Bem                                                                                                    | Value                                                      | Unt                                          | Judgment                                 | Condition           |                                        |
| BATTERY VOLTAGE                                                                                                    | 12.8                                                       | v                                            | ок                                       |                     |                                        |
| Q/CHG CONNECT DETECT                                                                                                    | DISCNCT                                                    |                                              | ок                                       |                     |                                        |
|                                                                                                    |                                                            |                                              |                                          | Step<br>21          | Start                                  |
|                                                                                                    |                                                            |                                              |                                          |                     |                                        |

Figure 15

22. Wait for both bar graphs to complete.

| CONSULT-III plus Ver.V                                                          | 14.11.00 VIN:                                                                                     | Vehicle : LEA                                             | F ZE0 2011                                     | Country : U.S.A.                |
|---------------------------------------------------------------------------------|---------------------------------------------------------------------------------------------------|-----------------------------------------------------------|------------------------------------------------|---------------------------------|
| Home Pri                                                                        | nt Screen Screen Measurement Mode                                                                 | Recorded Data                                             | ລ 🍠 🗙                                          |                                 |
| Configuration                                                                   | Confirm Vehicle<br>Condition                                                                      | Transfer Data                                             |                                                | 11/11                           |
| Transfer Data                                                                   |                                                                                                   |                                                           |                                                |                                 |
| other vehicles by using o<br>screen, and touch "VI/MI<br>"Reprogramming/Program | ther VI. In case you want to use<br>selection" to select other VI. In c<br>nming" on Home screen. | CONSULT-III plus with othe<br>ase you want to back to thi | r VI, touch "Home" to<br>s screen, select this | o back to Home<br>VI, and touch |
| Estimated Time                                                                  | 10min                                                                                             |                                                           |                                                |                                 |
| Transfer<br>CONSULT to VI                                                       |                                                                                                   |                                                           |                                                | 100%                            |
| Transfer<br>VI to ECU                                                           |                                                                                                   |                                                           |                                                | 40%                             |
| V                                                                               |                                                                                                   | ••••••••••••••••••••••••••••••••••••••                    | .0                                             | 9                               |

Figure 16

23. When the screen in Figure 17 appears, reprogramming is complete.

- a. Select **Next**, and then wait for System Call to complete.
- b. Proceed to step 24 on page 15 to erase DTCs.

| CONSULT-III plus | Ver.V14.11.00 | VIN:              |                  | Vehicle : LEA | F ZE0 2011      | Coun | try : U.S.A. |
|------------------|---------------|-------------------|------------------|---------------|-----------------|------|--------------|
| Back Home        | Print Screen  | Screen<br>Capture | Recorded<br>Data | ()<br>Help    | 🧰 💭<br>12.8V VI | м 🍽  |              |
| Configurat       | ning.         | Transfer Da       | a Con            | firm Result   |                 |      | 12/12        |
| Confirm Result   |               |                   |                  |               |                 |      |              |
|                  |               |                   | •                | 00            |                 |      |              |
|                  |               |                   |                  |               | Step<br>23a     |      | Next         |
|                  |               |                   |                  |               |                 |      |              |

Figure 17

**NOTE:** If the reprogram will not complete, see the next page (page 14) to **RETRY** the reprogram update.

### CHARGER/PD MODULE (On-Board Charger) recovery

**CAUTION:** If reprogramming does <u>not</u> complete and the **!?** displays as shown in Figure A:

- Check battery voltage (12.0 15.5V).
- Ignition is ON, Ready Mode is OFF.
- External Bluetooth<sup>®</sup> devices are OFF.
- All electrical loads are OFF.
- Select <u>Retry</u> and follow the on screen instructions.
- <u>Retry may not go through on first</u> <u>attempt and can be selected more</u> <u>than once</u>.

| CONSULT-III plus Ver.V14.21.00 VIN:                                                                     |                                                 | Vehicle : LEAF ZE0 2011       | Country : U.S.A. |  |  |
|----------------------------------------------------------------------------------------------------|-------------------------------------------------|-------------------------------|------------------|--|--|
| Back Rome Print Screen                                                                                  | een<br>ture Mode Recorded                       | s O Nelp 12.4V VI             | ' 📉 🖿 📃 🔀        |  |  |
| Configuration                                                                                           | Transfer Data                                   | onfirm Result                 | 9/9              |  |  |
| onfirm Result                                                                                           |                                                 |                               |                  |  |  |
| reprogramming or programming is not<br>operation on this ECU.<br>Touch "Retry" to retry reprogramming o | : completea property, but yo<br>pr programming. | ou can retry reprogramming    | R                |  |  |
| Part number after<br>Reprog/programming                                                                 | 2                                               | 96A0 <b>-</b>                 |                  |  |  |
| Current Part Number                                                                                     | 2                                               | 296A0                         |                  |  |  |
| Vehicle                                                                                                 |                                                 | ZEOLEAF                       |                  |  |  |
| VIN                                                                                                    | U                                               | IN1AZ0CP <sub>X</sub> BTxxxxx |                  |  |  |
| System                                                                                                  | CHA                                             | ARGER/PD MODULE               |                  |  |  |
| Date                                                                                                    | 1                                               | 1/26/20 xx 4:34:55 PM         | Retry            |  |  |
| Other Information                                                                                       |                                                 | 6.26=>6.27                    |                  |  |  |
|                                                                                                    |                                                 | RNDS_CAN_ALL_SC003-5=NR       |                  |  |  |

Figure A

**OR:** If reprogramming does <u>not</u> complete and the **X** displays as shown in Figure B:

#### Do not disconnect plus VI or shut down Consult III plus if reprogramming does not complete.

- Check battery voltage (12.0 15.5V).
- CONSULT A/C adapter is plugged in.
- Ignition is ON, Ready Mode is OFF.
- Transmission in Park.
- All C-III plus / plus VI cables are securely connected.
- All C-III plus updates are installed.
- Select <u>Home</u>, and then restart the reprogram procedure from the beginning.

|                                                                                          | VIN:-                                   | Vehicle : -                                                                       | Country : U.S.A. |
|------------------------------------------------------------------------------------------|-----------------------------------------|-----------------------------------------------------------------------------------|------------------|
| te filme Print Screen                                                                    | Screen<br>Capture Mode Recorded<br>Data | Relp 12.3V                                                                        | 📲 🛁 🔀            |
| Softguration                                                                             | Transfer Data                           | nfirm Result                                                                      | 2/2              |
| onfirm Result                                                                            |                                         |                                                                                   |                  |
| Reprogramming or programming is n<br>reuse anymore.<br>Touch "Home" to back to Home Scre | en, replace ECU with Service M          | is been broken, and impossi<br>anual.                                             |                  |
| Part number after<br>Reprog/programming                                                  |                                         | 296A0 <b>-</b>                                                                    |                  |
| Current Part Number                                                                      | 296A0                                   |                                                                                   |                  |
|                                                                                          |                                         |                                                                                   |                  |
| Vehicle                                                                                  |                                         | ZEOLEAF                                                                           |                  |
| Vehicle<br>VIN                                                                           | JN                                      | ZEOLEAF                                                                           |                  |
| Vehicle<br>VIN<br>System                                                                 | JN                                      | ZEOLEAF<br>I1AZOCPxBTxxxxxx<br>RGER/PD MODULE                                     |                  |
| Vehicle<br>VIN<br>System<br>Date                                                         | III JIII CHAI                           | ZEOLEAF<br>MAZOCPXBTXXXXXX<br>RGER/PD MODULE<br>26/20XX 4:29:18 PM                |                  |
| Vehicle<br>VIN<br>System<br>Date<br>Other Information                                    | JN<br>CHAI                              | ZEOLEAF<br>11A20CPxBTxxxxxx<br>RGER/PD MODULE<br>26/20xx 4:29:18 PM<br>6:26=>6:27 |                  |

Figure B

- 24. Erase all DTCs:
  - a. Turn "ignition" off by depressing the power switch once.
    - The screen in Figure 18 will read **OFF** after pressing the power switch <u>once</u>.

| CONSULT-III plus               | /er.V14.11.00       | VIN:              |                  | Vehicle : LEAF Z | E0 2011                              | Country : U.S.A. |
|--------------------------------|---------------------|-------------------|------------------|------------------|--------------------------------------|------------------|
| Back Home                      | Print Screen        | Screen<br>Capture | Recorded<br>Data | ()<br>Help       | (12.6V VI M                          | · • 📃 🔀          |
| Re/programmir<br>Configuration |                     | Confirm Result    | Erase A          |                  | Print Result /<br>Operation Complete | e 13/14          |
| Erase All DTCs                 |                     |                   |                  |                  |                                      |                  |
| According to the inst          | ruction below, er   | ase All DTCs.     |                  |                  |                                      |                  |
| 1<br>Turn ignition s           | witch OFF pos       | ition             |                  |                  |                                      | OFF              |
| Current statu<br>swit          | s of ignition<br>ch | ON                |                  | ON to<br>OFF     |                                      |                  |
|                                |                     |                   |                  |                  |                                      |                  |
|                                |                     |                   |                  |                  |                                      |                  |
|                                |                     | Fi                | igure 1          | 8                |                                      |                  |

- b. Wait 1 minute with the ignition OFF.
- c. Turn "ignition" on by depressing the power switch twice.
  - Do not step on the brake pedal when depressing the power switch.
  - The screen in Figure 19 will read **ON** after pressing the power switch twice.

**NOTE:** Do not be confused by any screen messages. At this point, simply turn the "ignition" on.

| CONSULT-III plus Ver.V14.11.00     | VIN:              | Vehicle : LEAF ZEO | 2011 Country : U.S.A.               |
|------------------------------------|-------------------|--------------------|-------------------------------------|
| Back Bark Print Screen             | Screen<br>Capture | Recorded Help      |                                     |
| Configuration                      | Confirm Result    | Erase All DTCs     | Print Result /<br>beration Complete |
| Erase All DTCs                     |                   |                    |                                     |
| According to the instruction below | erase All DTCs.   | OFF<br>to ON       |                                     |
|                                    |                   |                    |                                     |

Figure 19

d. Wait for the bar graph in the **ERASE** window to complete 100%.

| CON               | ISULT-III plu          | us Ver.V14.11.               | 00 VIN:s             | N1AZ0C              |                  | Vehicle : LEA | F ZE0 2011               |                   | Country : U.S.A. |
|-------------------|------------------------|------------------------------|----------------------|---------------------|------------------|---------------|--------------------------|-------------------|------------------|
| <b>æ</b><br>Back  | Home                   | Print Scree                  | en Sereen<br>Capture | Measurement<br>Mode | Recorded<br>Data | ()<br>Help    | 12.4V VI                 | м X               | -                |
| 50                | Re/program<br>Configur | nming,<br>ation              | Con                  | firm Result         | Erase            | All DTCs      | Print Res<br>Operation C | sult /<br>omplete | 13/14            |
| Erase Al          | DTCs                   |                              |                      |                     |                  |               |                          |                   |                  |
| Accord<br>1<br>Tu | ling to the i          | instruction<br>switch to the | ERASE                |                     |                  |               |                          |                   |                  |
|                   | Step<br>24d            | witch                        |                      |                     | Cance            | ·             |                          | 94%               |                  |
|                   |                        |                              |                      |                     |                  |               |                          |                   |                  |

Figure 20

- 25. Verify the part number has changed.
  - a. Print a copy by selecting **Print**.

**NOTE:** Before and after part numbers on your print-out may be switched compared to your CONSULT PC screen. This is ok.

- b. Attach the copy to the repair order.
- c. Once a copy has been printed, select **Confirm**.

| Image: Screen Screen | GONSULT-III plus Ver.V14.11.00                                                                                                    | VIN:                                                                                                    | Vehicle : LEAF                                                                                         | ZE0 2011                             | Country :       | U.S.A. |
|----------------------------------------------------------------------------------------------------|----------------------------------------------------------------------------------------------------|----------------------------------------------------------------------------------------------------|----------------------------------------------------------------------------------------------------|--------------------------------------|-----------------|--------|
| Reiprogramming.<br>Configuration       Erase All DTCs       Print Result /<br>Operation Complete         Print Result / Operation Complete         All tasks are completed.<br>Confirm LAN access, touch "Print" to print out this page.<br>Intrase doiNotChrown OT immediately access to LAN or printer, Screen Capture function is available for<br>temporally storage of this page. Touch "Screen Capture", and save it. Screen capture data is in "Cill plus<br>Data Folder" on desk top, and open the folder named "ScreenImages".         Part number after<br>Reprog/programming       Step<br>25       296A0         Vehicle       ZE0 LEAF         Vin       JN1AZ0CP xxT xxxxxx         System       CHARGER/PD MODI         Date       3649220132 3548 3005         Step<br>25       25         CharGER/PD MODI       Step<br>25         Confirm       Confirm                                                                                                    | Back Borne Print Screen                                                                                                    | Screen<br>Capture                                                                                        | Recorded Help                                                                                          | 12.9V VI                             | м 🖿 🖡           |        |
| Print Result / Operation Complete          IAIl tasks are completed. Confirm LAN access to LAN or printer, Screen Capture function is available for temporally storage of this page. Touch "Screen Capture", and save it. Screen capture data is in "Cill plus Data Folder" on desk top, and open the folder named "ScreenImages".         Part number after Reprog/programming       Step       296A0         Part number before Reprog/programming       Z5       296A0         Vehicle       ZE0 LEAF       VIN         JN1AZ0CP xxT xxxxx       System       CHARGER/PD MOD       Step         Date       364432012 20542 20542 30542000       Confirm                                                                                                    | Configuration                                                                                                    | Erase All DTCs                                                                                           | Print Result /<br>Operation Complete                                                                   |                                      |                 | 14/14  |
| All tasks are completed. Confirm LAN access, touch "Print" to print out this page.         Immediately access to LAN or printer, Screen Capture function is available for temporally storage of this page. Touch "Screen Capture", and save it. Screen capture data is in "Cill plus Data Folder" on desk top, and open the folder named "ScreenImages".         Part number after Reprog/programming       Step       296A0         Part number before Reprog/programming       25       296A0         Vehicle       ZE0 LEAF       Vin         JN1AZ0CP xxT xxxxxx       System       CHARGER/PD MOD       Step         Date       36443201223642400       Step       25a         CharGER/PD MOD       Step       25a       Print                                                                                                    | Print Result / Operation Complete                                                                                                    |                                                                                                    |                                                                                                    |                                      |                 |        |
| Part number after<br>Reprog/programming 25 296A0<br>Part number before<br>Reprog/programming 25 296A0<br>Vehicle 220 LEAF<br>VIN JN1AZ0CP xxT xxxxx<br>System CHARGER/PD MODI Step 25a Print<br>Date 25a Charger 25a Confirm                                                                                                    | All tasks are completed. Confirm L<br>In case CONSULT carried<br>temporally storage of this page. To<br>Data Folder" on desk top, and open | AN access, touch "Prin<br>ately access to LAN or ;<br>Jich "Screen Capture", a<br>the folder named "Scre | (" to print out this page.<br>orinter, Screen Capture fun<br>ind save it. Screen capture<br>enImages". | ction is availat<br>data is in "CIII | ble for<br>plus |        |
| Pat number before<br>Reprogramming 25 296A0<br>Vehicle ZEO LEAF<br>VIN JN1AZOCP xxT xxxxxx<br>System CHARGER/PD MODI<br>Date 255 296A0<br>IN1AZOCP xxT xxxxxx<br>System CHARGER/PD MODI<br>Step 25a Print<br>Confirm                                                                                                    | Part number after<br>Reprog/programming                                                                                                    | Step 🛒                                                                                                   | 296A0                                                                                                  |                                      |                 |        |
| Vehicle ZEO LEAF<br>VIN JN1AZOCP xxT xxxxxx<br>System CHARGER/PD MOD Step 25a Print<br>Date 25a Confirm                                                                                                    | Part number before<br>Reprog/programming                                                                                                   | 25 🛁                                                                                                    | 296A0                                                                                                  |                                      |                 |        |
| VIN JN1AZOCP xx T xxxxxx<br>System CHARGER/PD MODI<br>Date 255a Print<br>Step 25a Confirm                                                                                                    | Vehicle                                                                                                    |                                                                                                    | ZE0 LEAF                                                                                               |                                      |                 |        |
| System CHARGER/PD MODI<br>Date 25a Print<br>Step 25a Confirm                                                                                                    | VIN                                                                                                    |                                                                                                    | JN1AZ0CP XXT XXXX                                                                                      | xx                                   |                 |        |
| Date 25a Confirm                                                                                                    | System                                                                                                    |                                                                                                    | CHARGER/PD MOD                                                                                         | Step                                 |                 | Print  |
| Step 25c Confirm                                                                                                    | Date                                                                                                    |                                                                                                    | 1011120X1212X24X09X8                                                                                   | 25a                                  |                 |        |
|                                                                                                    |                                                                                                    |                                                                                                    |                                                                                                    | Step<br>25c                          |                 | onfirm |

Figure 21

26. After Confirmation has completed, select Home.

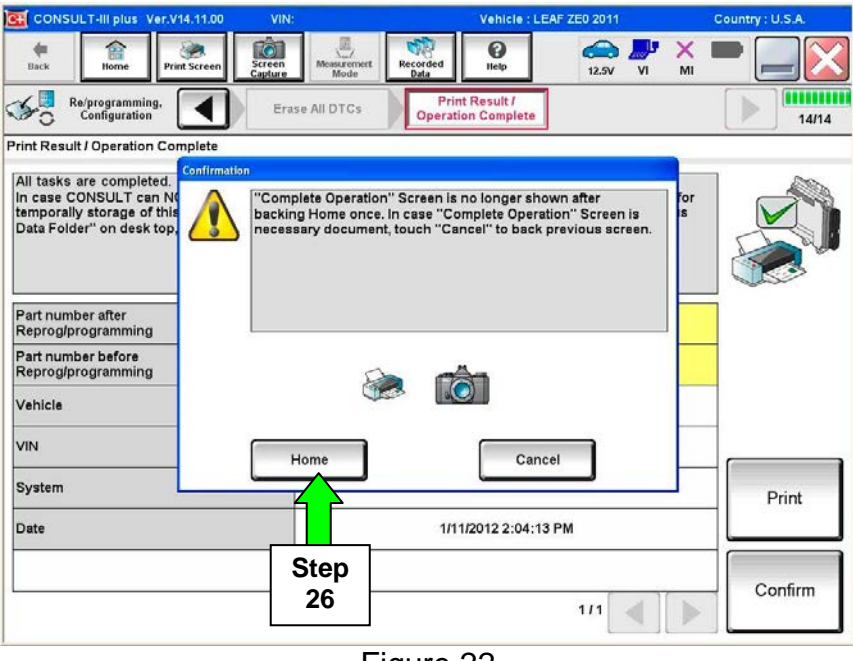

Figure 22

Go the next page.

# HV BATTERY (Lithium Ion Battery Controller) module update

27. Perform steps 7 through 12 on pages 4 through 6.

# 28. Select HV BATTERY.

• Wait for System Call to complete.

| CONSULT-III plus Ver.V14.11.00           | /IN:                        | Vehicle : LEAF ZE0 201    | 1 Country : U.S.A. |
|------------------------------------------|-----------------------------|---------------------------|--------------------|
| Back Home Print Screen                   | n Measurement Recorded Data | 10.7V                     | 📕 🗾 🗙 🖿 📃 🔀        |
| Configuration                            | Input VIN Sys               | tem Selection Opera       | tion Selection 6/6 |
| System Selection                         |                             |                           |                    |
| In case ECU you want to operate is not I | isted below, the vehicle or | model year might be selec | ted wrong.         |
| MULTI AV                                 | EV/HE                       | v Í                       | TRANSMISSION       |
| ABS                                      |                             | G                         | Step               |
| IPDM E/R                                 |                             |                           | 28                 |
| METER/M&A                                | TELEMAT                     | ics                       |                    |
| ВСМ                                      | HVAC                        |                           |                    |
|                                          |                             |                           | 1/1                |
|                                          | Figure                      | 23                        |                    |

29. Select Reprogramming.

|            | CONSULT-III plus Ver.V14.11.00                                                                         | VIN:                                                                             | Vehicle : LEAF ZE0 2011                                                                          | Country : U.S.A.                   |
|------------|----------------------------------------------------------------------------------------------------|----------------------------------------------------------------------------------|--------------------------------------------------------------------------------------------------|------------------------------------|
|            | Back Itome Print Screen                                                                                | reen pture Mode Recorded Data                                                    | Help 10.7V VI                                                                                    | × = _ X                            |
|            | Configuration                                                                                          | System Selection Operat                                                          | tion Selection                                                                                   | 6/6                                |
|            | Operation Selection                                                                                    |                                                                                  |                                                                                                  |                                    |
|            | Touch "Operation".<br>In case over write current ECU, touch<br>In case replacement of ECU, select an o | "Reprogramming".<br>operation in REPLACE ECU ca                                  | tegory.                                                                                          |                                    |
|            | REPROGRAMMING                                                                                          |                                                                                  |                                                                                                  |                                    |
| Step<br>29 | Reprogramming                                                                                          | In case you want to reprog                                                       | rramming ECU, touch "Reprogran                                                                   | nming".                            |
|            | Replacement OF ECU                                                                                     |                                                                                  |                                                                                                  |                                    |
|            | Programming (Blank ECU)                                                                                |                                                                                  |                                                                                                  |                                    |
|            | Programming                                                                                            | In case you want to repla<br>Before replace ECU, ECU<br>After replace ECU, CONSU | ce ECU, you should operate follo<br>data is saved to CONSULT.<br>JLT writes ECU data and program | owings.<br>ming data.              |
|            | VEHICLE CONFIGURATION                                                                                  |                                                                                  |                                                                                                  |                                    |
|            | Read / Write<br>Configuration                                                                          | Manual Configu                                                                   | In case you has air<br>touch "Manual Cor                                                         | eady replaced ECU,<br>figuration". |
|            | L.c.                                                                                                   | Figure                                                                           | 24                                                                                               |                                    |

30. Write down the **Part Number** on the vehicle's repair order from Figure 25 and confirm if it matches one of the part numbers in Table "B" below.

Table B

| MODEL YEAR           | CURRENT HV BATTERY PART NUMBER:<br>293A0- |
|----------------------|-------------------------------------------|
| 2011-2012 LEAF (ZE0) | 3NA0B, 3NA0C, 3NA1B                       |

- If the HV BATTERY part number is one of the part numbers listed in the table above, continue with reprogramming.
  - Select **Save**, and then go to Step 31.
- If the HV BATTERY part number **is not** in the table above, this <u>campaign may not</u> <u>apply</u> or it has already been done. Recheck Service Comm for campaign eligibility.

|       | CONSULT-III plus Ver.V14.11.00 VIN:                                                                                                    | Vehicle : LEAF ZE0 2011                                                                                             | Country : U.S.A. |
|-------|----------------------------------------------------------------------------------------------------|----------------------------------------------------------------------------------------------------|------------------|
|       | Back Home Print Screen Capture                                                                                                    | Messarement<br>Mode Data 00 Help 12.7V VI MI                                                                        |                  |
|       | Configuration                                                                                                    | tion Selection Save ECU Data                                                                                        | 7/7              |
|       | Save ECU Data                                                                                                    |                                                                                                    |                  |
|       | Touch "Save" to save operation log and th<br>Operation log helps to restart next operation<br>after operation has completely finished. | e current part number as listed below to CONSULT.<br>n by selecting suitable operation log. Operation log is erased |                  |
|       | File Label                                                                                                    | JN1AZ0CPxBTxxxxxx                                                                                                   |                  |
|       | Operation                                                                                                    | REPROGRAMMING                                                                                                    |                  |
| N/ 16 | System                                                                                                    |                                                                                                    |                  |
|       | Part Number                                                                                                    | 293A0                                                                                                    |                  |
|       | Vehicle                                                                                                    | ZEOLEAF                                                                                                    |                  |
|       | VIN                                                                                                    | JN1AZ0CPxBTxxxxxx                                                                                                   |                  |
|       | Date                                                                                                    | 1/11 If OK, select                                                                                                  | Save             |
|       |                                                                                                    | Save                                                                                                    |                  |
|       | ,                                                                                                    | Figure 25                                                                                                    |                  |

31. Read the precautions on page 1, and then select page 2 (page 2 not shown) with arrow. After reading page 2, select **Confirmed instructions**, and then select **Next**.

| CONSULT-III plus Ver.V14.11.00                                                                                                    | VIN:                                                                                                    | Vehicle : LEAF ZE0 2011                                                                                                    | Country : U.S.A. |
|----------------------------------------------------------------------------------------------------|----------------------------------------------------------------------------------------------------|----------------------------------------------------------------------------------------------------|------------------|
| Back Biome Print Screen                                                                                                    | Screen<br>Capture                                                                                                    | Help 11.6V VI                                                                                                    | ' 🗙 🖿 📃 🔀        |
| Ke/programming, Configuration                                                                                                    | Save ECU Data                                                                                                    | Precaution Select Progra                                                                                                    | m Data 8/11      |
| recaution                                                                                                    |                                                                                                    |                                                                                                    |                  |
| operantly suggestors.<br>f the reprogramming/programming<br>usable.<br>Please review the all of precautions                                                 | is unsuccessful, ECU software<br>, and click the "Confirm" checl                                                                                                    | may be damaged and ECU is no<br>( box after confirming the its point                                                                                                    | longer<br>ts.    |
| Precautions                                                                                                    |                                                                                                    |                                                                                                    | ( ) )            |
| Work preparation<br>1. Install the latest version of the re                                                                                                 | programming data to this CO                                                                                                    | NSULT-III plus PC.                                                                                                    |                  |
| <ol> <li>Turn off any wireless devices su</li> <li>PC preparation</li> </ol>                                                                                | ich as mobile phones, cordles:                                                                                                    | s phones, transceivers, etc.                                                                                                    |                  |
| <ol> <li>Close all other software except C</li> <li>Check that the screen saver is tur<br/>"Properties". Select the Screen Saver<br/>block "OK".</li> </ol> | CONSULT-III plus and DO NOT<br>rned OFF. To do this, right-click<br>er tab then select "(None)" fror                                                                                                    | activate any other software.<br>on the PC Desktop, and select<br>the Screen Saver pull-down mer                                                                                                    | nu, and          |
| 3. Operate the PC using the A/C ad<br>4. DO NOT disconnect the VI diagn                                                                                     | aptor to keep the battery char<br>osis da <del>te link cable du</del> ring re                                                                                                    | ged.<br>port/programming.                                                                                                    |                  |
| -Vehicle preparation<br>1. Adjust the battery charger output<br>13.5V. For EV, DO NOT char                                                                  | Step<br>31                                                                                                    | be 12V battery is in the range of 1                                                                                                    | 2.0V to          |
| 2. Turn OFF all lected of mer<br>3. DO NOT turn swi                                                                                                    | ts and lany electronic lany electronic lany el | push por without                                                                                                    |                  |
| depressing are pedal to set "<br>Confirmed instructions                                                                                                    | power switch ON". (Ready lan                                                                                                    | np in the meter poor in the second second se | Next             |
|                                                                                                    |                                                                                                    |                                                                                                    |                  |
|                                                                                                    | Figure                                                                                                    | e 26                                                                                                    | $\smile$         |

**NOTE:** In some cases, more than one new P/N for reprogramming is available.

- > In this case, the screen in Figure 27 will display.
- Select and use the reprogramming option that <u>does not</u> have the message "Caution! Use ONLY with NTBXX-XXX".
- If you get this screen and it is <u>blank</u> (no reprogramming listed), it may mean that there is no reprogramming available for this vehicle, this <u>campaign does not apply</u> or it has already been done. Recheck Service Comm for campaign eligibility.

| CONSULT-III plus Ver.V14.21.0                                                                             | oo VIN:                                                                             | Vehicle : Ll                      | EAF ZEO 2011                       | Country ; U.S.A. |
|----------------------------------------------------------------------------------------------------|-------------------------------------------------------------------------------------|-----------------------------------|------------------------------------|------------------|
| Back Home Print Scree                                                                                     | n Screen Mode                                                                       | Recorded Help                     | 12.3V VI MI                        | -                |
| Configuration                                                                                             | Precaution                                                                          | Select Program Data               | Confirm Vehicle<br>Condition       | 10/12            |
| Select Program Data                                                                                       |                                                                                     |                                   |                                    |                  |
| Touch and select the reprog/p<br>In case no reprog/programming<br>reprog/programming data in CC<br>System | rogramming data listed be<br>g data is listed below, confi<br>INSULT.<br>HV BATTERY | low.<br>rm the vehicle selection, | VIN and                            |                  |
| Current Part Number                                                                                       | Part Number After Repr                                                              | o/programming                     | Other Information                  |                  |
| XXXXX-XXXXX<br>XXXXX-XXXXX                                                                                | XXXXX-XXX<br>XXXXX-XXX                                                              | XX XXXX<br>XX XXXX                | xxxxxxxxxxxxxxx<br>xxxxxxxxxxxxxxx | x<br>x           |
|                                                                                                    |                                                                                     |                                   | 010                                | Next             |

Figure 27

32. Verify the **Current Part Number** matches the Part Number written down in step 30, and then select **Next**.

| CONSULT-III plus Ver.V14.11.00 VIN                                                                                                    | I: Vehicle : LEAF ZE0 20                                                                                              | 011 Country : U.S.A.      |
|----------------------------------------------------------------------------------------------------|----------------------------------------------------------------------------------------------------|---------------------------|
| Back Rome Print Screen Capitare                                                                                                    | Messarerrert<br>Mode<br>Mode                                                                                          | 🗟 🚚 🗙 🛑 📃 🚺               |
| So Configuration                                                                                                    | Precaution Select Program Data                                                                                        | Condition                 |
| elect Program Data                                                                                                    |                                                                                                    |                           |
| <ul> <li>In case the screen to select reprog/progra<br/>vehicle.</li> <li>In case the part number after reprogramm<br/>selection, VIN and reprog/programming dat</li> </ul> | mming data is NOT displayed, only one data is at<br>ing is wrong, touch "Re-select", and confirm the<br>a in CONSULT. | vailable for this vehicle |
|                                                                                                    |                                                                                                    |                           |
| Part Number After Repro/programming                                                                                                    | 293A0<br>293A0                                                                                                    |                           |
| Part Number After Repro/programming                                                                                                    | 293A0<br>293A0<br>ZEO LEAF                                                                                            |                           |
| Part Number After Repro/programming                                                                                                    | 293A0<br>293A0<br>ZEO LEAF<br>JN1AZOCP xBT XXXXXXX                                                                    |                           |
| Part Number After Repro/programming Current Part Number Current Part Number Current Part Number Current Part Number Vin System                                              | 293A0<br>293A0<br>ZEO LEAF<br>JN1AZOCP xBT XXXXXXX<br>HV BATTERY                                                      |                           |
| Part Number After Repro/programming Current Part Number Current Part Number Section System                                                                                  | 293A0<br>293A0<br>ZE0 LEAF<br>JN1AZ0CPxBT xxxxxx<br>HV BATTERY<br>Verify P/N                                          | Re-select                 |

Figure 28

- 33. If the screen in Figure 29 appears, first select **Delete** then **Confirm**, and then **Other Operation**.
  - This will erase the **Saved Data List** and restart the reprogram from step 28.
  - If no **Saved Data List** is stored Figure 31 will be displayed. Proceed to step 34.

|                                                                                                    | VIN:                                                                                      | Vehicle : LEAF ZE0 2011                                                                                           | Country : U.S.A. |
|----------------------------------------------------------------------------------------------------|-------------------------------------------------------------------------------------------|----------------------------------------------------------------------------------------------------|------------------|
| Back Borne Print Screen                                                                                         | Sereen<br>Capture Mode Record<br>Data                                                     | ed Ep 12.3V VI                                                                                                    | × -              |
| Re/programming,<br>Configuration                                                                                | Vehicle Confirmation                                                                      | Operation Log<br>Selection                                                                                        |                  |
| eration Log Selection                                                                                           |                                                                                           |                                                                                                    |                  |
| case you want to write the save<br>ata list (left side), and confirm the<br>rant to do other operation, touch " | data from CONSULT to vehicle<br>detail (right side). If the detail<br>'Other Operation''. | ECU, touch and select the data in Sa<br>is OK, and touch "Confirm". In case t                                     | ve<br>you        |
| ived Data List                                                                                                  | Javed Data Detail                                                                         |                                                                                                    |                  |
| JN1AZ0CP <sub>X</sub> BT <sub>XXXXXX</sub>                                                                      | Operation                                                                                 | REPROGRAMMING                                                                                                    |                  |
| JN1AZ0CP <sub>X</sub> BT <sub>XXXXXX</sub>                                                                      | Operation<br>System                                                                       | REPROGRAMMING<br>HV BATTERY                                                                                       | _                |
| JN1AZOCP <sub>X</sub> BT <sub>XXXXXX</sub>                                                                      | Operation<br>System<br>Part Number                                                        | REPROGRAMMING<br>HV BATTERY<br>293A0                                                                              |                  |
| JN1AZOCP <sub>X</sub> BT <sub>XXXXXX</sub>                                                                      | Operation<br>System<br>Part Number<br>Vehicle                                             | REPROGRAMMING<br>HV BATTERY<br>293A0<br>Step                                                                      | Delete           |
| JN1AZOCP <sub>X</sub> BT <sub>XXXXXX</sub>                                                                      | Operation System Part Number Vehicle VIN                                                  | REPROGRAMMING<br>HV BATTERY<br>293A0<br>Step<br>JN1AZ                                                             | Delete           |
| JN1AZOCP <sub>X</sub> BT <sub>XXXXXX</sub>                                                                      | Operation       System       Part Number       Vehicle       VIN       Saved Date         | REPROGRAMMING           HV BATTERY           293A0           Step           JN1AZI           1/26/2012 8:37:38 AM | Delete           |

Figure 29

- 34. Open the hood, and then set up the GR8 Multitasking Battery Diagnostic Station (battery tester/charger) for the 12V battery.
  - For battery charger/tester setup, refer to Page 38, GR8 Multitasking Battery Diagnostic Station Setup.

**CAUTION:** Battery voltage must stay between 12 volts and 15.5 volts.

**CAUTION:** <u>Do not charge the High Voltage (HV) Lithium Ion battery during</u> <u>reprogramming</u>.

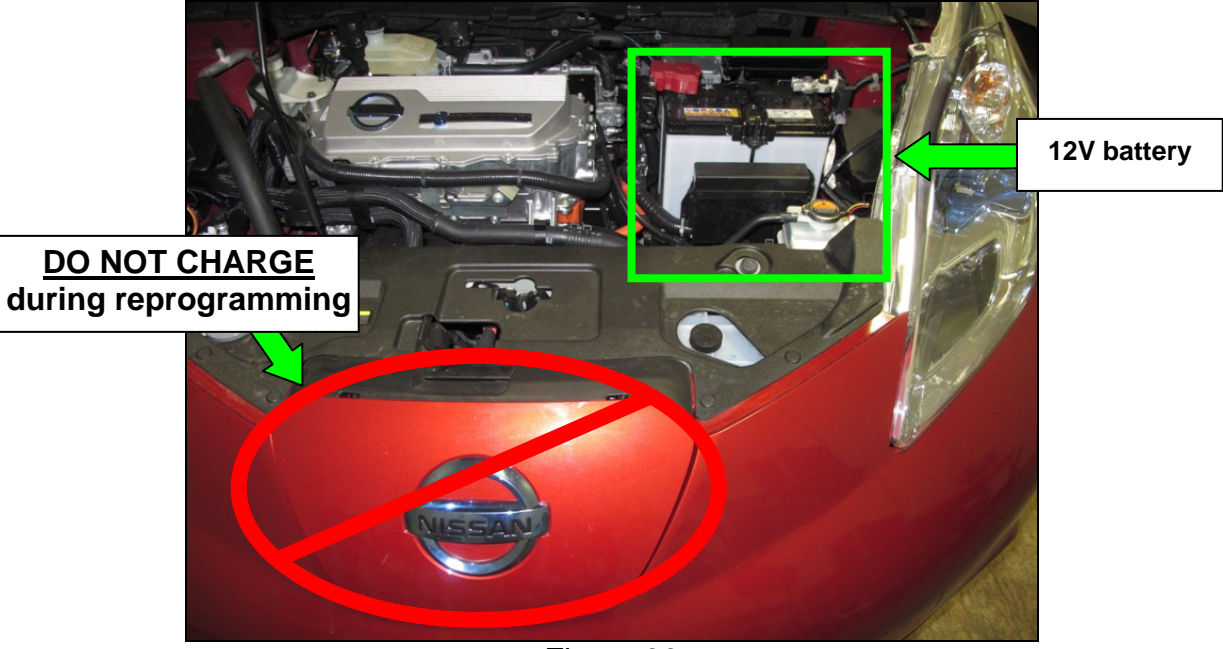

Figure 30

35. Confirm battery voltage is correct, and then select Next.

**NOTE:** Battery voltage must stay within specified range to make the indicator turn green.

| CONSULT-III plus Ver.V14.11.00 VIN:             |                                           | Vehicle : LEAF 75 | 0.0014            | Country : U.S.A. |
|-------------------------------------------------|-------------------------------------------|-------------------|-------------------|------------------|
| Back Rome Print Screen Capture                  | Measurement<br>Mode                       | ()<br>Help        | ← <mark></mark>   |                  |
| Configuration                                   | recaution Select Pro                      | gram Data         | Co Vehicle<br>ion | 10/11            |
| Confirm Vehicle Condition                       |                                           |                   |                   |                  |
| Operate according to the following procedu      | res.                                      |                   | Monito<br>batt    | or 12V<br>ery    |
| 1<br>Demove the terminal case of bettery, and a | annaat hattani aharwar ta hatta           |                   | voltage           | e nere           |
| 2                                               |                                           |                   |                   |                  |
| Adjust the battery charger output so that th    | ne vehicle battery voltage is bet         | tween 12.0V and   |                   | 2                |
| 13.5V. The vehicle battery voltage is shown     | n on the top-right of this scre <u>en</u> | Must<br>"Green" I | be<br>before      | 1                |
| Confirm the RESULT is OK, touch "Next".         |                                           | selecting         | Next              |                  |
| Result                                          | ок                                        |                   |                   | Next             |
| 1                                               |                                           |                   |                   |                  |

Figure 31

- 36. With battery voltage in the green, select Start.
  - The reprogramming process begins when **Start** has been selected.

**NOTE:** For reprogramming to continue, vehicle 12V battery voltage must stay within 12 volts and 15.5 volts. Make sure the voltage level is sufficient.

| CONSULT-III plus Ver.25.21                                                                                      | VIN:JN1AZ0                                           | CP9BT009254                                    | Vehicle : LEAF                             | E0 9044            | Country : U.S.A.        |
|----------------------------------------------------------------------------------------------------|------------------------------------------------------|------------------------------------------------|--------------------------------------------|--------------------|-------------------------|
| Back Rome Print Screen                                                                                          | Sereen<br>Capture                                    | arement<br>ode                                 | P<br>Help                                  | 12.5V VI MI        |                         |
| Configuration                                                                                                   | Select Progra                                        | m Data                                         | nfirm Vehicle<br>Condition                 | Transfer           | 10/11                   |
| Confirm Vehicle Condition                                                                                       |                                                      |                                                |                                            |                    | Monitor 12V             |
| Confirm the vehicle condition as I<br>Then, confirm that judgment for all<br>out of range, reprogramming or pro | isted below, set<br>items indicate (<br>gramming may | the vehicle cond<br>DK, and touch "Si<br>stop. | dition correctly.<br>tart". In case the ve | hicle condition is | battery<br>voltage here |
| Montor tem                                                                                                    | Value                                                | Unt                                            | Judgment                                   | Condition          |                         |
| BATTERY VOLTAGE                                                                                                 | 12.4                                                 | v                                              | ок                                         |                    |                         |
| VEHICLE SPEED                                                                                                   | o                                                    | km/h                                           | ок                                         |                    |                         |
| PLUS SIDE MAIN RLY STATUS                                                                                       | Off                                                  |                                                | ок                                         |                    |                         |
|                                                                                                    |                                                      |                                                |                                            |                    |                         |
|                                                                                                    |                                                      |                                                |                                            |                    |                         |
|                                                                                                    |                                                      |                                                |                                            |                    |                         |
|                                                                                                    |                                                      |                                                | Γ                                          | Sten               |                         |
|                                                                                                    |                                                      |                                                |                                            | 36                 | Start                   |
|                                                                                                    |                                                      | Figure                                         | 32                                         |                    |                         |

i iguio o

37. Wait for both bar graphs to complete.

| CONSULT-III plus Ver.V                             | /14.11.00 VIN:                                             | Vehicle : LEA              | F ZE0 2011             | Country : U.S.A. |
|----------------------------------------------------|------------------------------------------------------------|----------------------------|------------------------|------------------|
| Back Home Pri                                      | int Sereen Capture Mode                                    | Recorded Help              |                        | × 🗖 📃 🗙          |
| Re/programming,<br>Configuration                   | Confirm Vehicle<br>Condition                               | Transfer Data              |                        | 11/11            |
| Transfer Data                                      |                                                            |                            |                        |                  |
| screen, and touch "V/I/M<br>"Reprogramming/Program | selection" to select other VI. In a nming" on Home screen. | ase you want to back to th | is screen, select this | s VI, and touch  |
| Estimated Time                                     |                                                            | ]                          |                        |                  |
| Transfer<br>CONSULT to VI                          |                                                            |                            |                        | 100%             |
| Transfer<br>VI to ECU                              |                                                            |                            |                        | 40%              |
| Ĭ                                                  |                                                            |                            | .0                     | 0                |

Figure 33

38. When the screen in Figure 34 appears, reprogramming is complete.

- a. Select **Next** and wait for System Call to complete.
- b. Proceed to step 39 on page 26 to erase DTCs.

| CONSULT-III plus Ver.V14:11.00     | VIN:              | Vehicle : LEA    | F ZE0 2011  | Country : U.S.A. |
|------------------------------------|-------------------|------------------|-------------|------------------|
| Dock Print Screen                  | Screen<br>Capture | Recorded<br>Data | 12.8V VI N  | < 🗖 📃 🔀          |
| Re/programming, Configuration      | Transfer Data     | Confirm Result   |             | 12/12            |
| Confirm Result                     |                   |                  |             |                  |
| Touch "Next" to continue operation | s completed.      |                  |             |                  |
|                                    |                   |                  | Step<br>38a | Next             |
| -                                  | Fig               | gure 34          |             |                  |

**NOTE:** If the reprogram will not complete, see the next page (page 25) to **RETRY** the reprogram update.

# HV BATTERY (Lithium Ion Battery Controller) module recovery

**CAUTION:** If reprogramming does <u>not</u> complete and the **!?** displays as shown in Figure C:

- Check battery voltage (12.0 15.5V).
- Ignition is ON, Ready Mode is OFF.
- External Bluetooth<sup>®</sup> devices are OFF.
- All electrical loads are OFF.
- Select <u>Retry</u> and follow the on screen instructions.
- <u>Retry may not go through on first</u> <u>attempt and can be selected more</u> <u>than once</u>.

| CONSULT-III plus Ver.V14.21.00 VIN                                                                             | : Vehicle : LE                                         | AF ZE0 2011    | Country : U.S.A. |
|----------------------------------------------------------------------------------------------------|--------------------------------------------------------|----------------|------------------|
| Hack Rome Print Screen Capture                                                                                 | Measurement<br>Mode<br>Mode                            | ← ♪ ×          | ; 🖿 📃 🔀          |
| Configuration                                                                                                  | ansfer Data Confirm Result                             |                | 9/9              |
| Confirm Result                                                                                                 |                                                        |                |                  |
| Reprogramming or programming is not co<br>operation on this ECU.<br>Touch "Retry" to retry reprogramming or pr | npleted properly, but you can retry repr<br>ogramming. | og/programming | R                |
| Part number after<br>Reprog/programming                                                                        | 293A0 <b>-</b>                                         |                |                  |
| Current Part Number                                                                                            | 293A0 <b>-</b>                                         | -              |                  |
| Vehicle                                                                                                    | ZEOLEAF                                                |                |                  |
| VIN                                                                                                    | JN1AZ0CP <sub>X</sub> BTxx                             | xxxx           |                  |
| System                                                                                                    | HV BATTEI                                              | RY             |                  |
| Date                                                                                                    | 1/26/20 xx 4:34:55                                     | PM             | Retry            |
| Other Information                                                                                              | 6.26=>6.27                                             |                |                  |
|                                                                                                    |                                                        |                |                  |

Figure C

**OR:** If reprogramming does <u>not</u> complete and the **X** displays as shown in Figure D:

#### Do not disconnect plus VI or shut down Consult III plus if reprogramming does not complete.

- Check battery voltage (12.0 15.5V).
- CONSULT A/C adapter is plugged in.
- Ignition is ON, Ready Mode is OFF.
- Transmission in Park.
- All C-III plus / plus VI cables are securely connected.
- All C-III plus updates are installed.
- Select <u>Home</u>, and then restart the reprogram procedure from the beginning.

|                                                        | VIN:- Vehicle : -                                                                                            | Country : U.S.A. |
|--------------------------------------------------------|----------------------------------------------------------------------------------------------------|------------------|
| Home Print Screen                                      | een Mode Recorded Help 12.3V                                                                                 | 🥂 💥 🖿 📃 🔀        |
| Rs/programming,<br>Configuration                       | Transfer Data Confirm Result                                                                                 | 2/2              |
| onfirm Result                                          |                                                                                                    |                  |
| reuse anymore.<br>Touch "Home" to back to Home Screen, | , replace ECU with Service Manual.                                                                           |                  |
| Part number after<br>Reprog/programming                | 293A0                                                                                                    |                  |
| Current Part Number                                    | 293A0-                                                                                                    |                  |
|                                                        |                                                                                                    |                  |
| /ehicle                                                | ZEOLEAF                                                                                                    |                  |
| /ehicle                                                | ZEOLEAF                                                                                                    |                  |
| Vehicle<br>VIN<br>System                               | ZEOLEAF<br>JNIAZOCPXBTXXXXX<br>HV BATTERY                                                                    |                  |
| /ehicle<br>/IN<br>System<br>Date                       | ZEOLEAF           JN1AZ0CPxBTxxixxx           HV BATTERY           1/26/20xx 4:29:18 PM                      |                  |
| Vehicle VIN System Date Other Information              | ZEOLEAF           JN1AZ0CPxBTxxxxxx           HV BATTERY           1/26/20xx 4:29:18 PM           6:26=>6:27 |                  |

Figure D

- 39. Erase all DTCs:
  - a. Turn "ignition" off by depressing the power switch once.
    - The screen in Figure 35 will read **OFF** after pressing the power switch <u>once</u>.

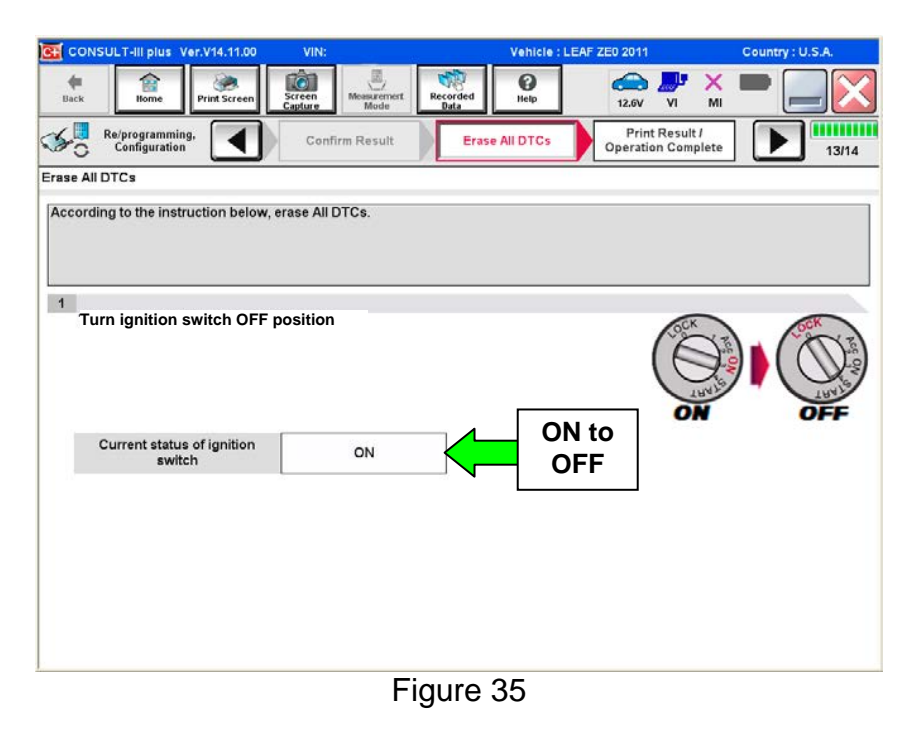

- b. Wait 1 minute with the ignition OFF.
- c. Turn "ignition" on by depressing the power switch twice.
  - Do not step on the brake pedal when depressing the power switch.
  - The screen in Figure 19 will read **ON** after pressing the power switch twice.

**NOTE:** Do not be confused by any screen messages. At this point, simply turn the "ignition" on.

| CONSULT-III plus Ver.V14.11.00                       | VIN:             | Vehicle : LEAF ZE0 2011          | Country : U.S.A.              |
|------------------------------------------------------|------------------|----------------------------------|-------------------------------|
| Back Bome Print Screen                               | Screen Mode Reco | rded Help 12.6V                  | 🐙 🗙 🖿 🔜 🔀                     |
| Re/programming, Configuration                        | Confirm Result   | Erase All DTCs Print<br>Operatio | Result /<br>on Complete 13/14 |
| Erase All DTCs                                       |                  |                                  |                               |
| <sup>1</sup><br><sup>T</sup> Turn ignition switch On | position.        |                                  |                               |
| Current status of ignition<br>switch                 | OFF              | to ON                            |                               |

Figure 36

d. Wait for the bar graph in the **ERASE** window to complete 100%.

| CONSULT-III plus Ver.V14.11.00 | VIN:JN1AZOC.      | 3 Vehicle : LE | AF ZE0 2011                        | Country ; U.S.A. |
|--------------------------------|-------------------|----------------|------------------------------------|------------------|
| Back Bone Print Screen         | Sereen<br>Capture | Recorded Data  | 12.4V VI I                         | K 💻 🔜 🔀          |
| Configuration                  | Confirm Result    | Erase All DTCs | Print Result /<br>Operation Comple | te 13/14         |
| Erase All DTCs                 |                   |                |                                    | 1                |
| According to the instruction   | em Call<br>RASE   | Cancel         | 94%                                |                  |
|                                |                   |                |                                    |                  |
|                                |                   |                |                                    |                  |

Figure 37

- 40. Verify the part number has changed.
  - a. Print a copy by selecting **Print**.

**NOTE:** Before and after part numbers on your print-out may be switched compared to your CONSULT PC screen. This is ok.

- b. Attach the copy to the repair order.
- c. Once a copy has been printed, select **Confirm**.

| GONSULT-III plus Ver.V14.11.00                                                                                                    | VIN:                                                                                                    | Vehicle : LEAI                                                                                          | F ZEO 2011                              | Cou         | ntry : U.S.A. |
|----------------------------------------------------------------------------------------------------|----------------------------------------------------------------------------------------------------|----------------------------------------------------------------------------------------------------|-----------------------------------------|-------------|---------------|
| Back Back Print Screen                                                                                                    | Screen<br>Capture                                                                                       | Recorded Help                                                                                           | 12.4V VI                                | мі <b>—</b> | •             |
| Configuration                                                                                                    | Erase All DTCs                                                                                          | Print Result /<br>Operation Complete                                                                    |                                         |             | 14/14         |
| Print Result / Operation Complete                                                                                                    |                                                                                                    |                                                                                                    |                                         |             |               |
| All tasks are completed, Contirm I<br>in case CONSULT carried Timmed<br>temporally storage of this page. To<br>Data Folder" on desk top, and oper | .AN access, touch "Pri<br>liately access to LAN or<br>such "Screen Capture",<br>n the folder named "Scr | nt" to print out this page.<br>printer, Screen Capture fu<br>and save it. Screen capture<br>eenimages". | nction is availat<br>a data is in "Cill | plus        |               |
| Part number after<br>Reprog/programming                                                                                                    | Step =                                                                                                  | 293A0                                                                                                   | -                                       |             |               |
| Part number before<br>Reprog/programming                                                                                                    | 40                                                                                                    | 293A0                                                                                                   | -                                       |             |               |
| Vehicle                                                                                                    |                                                                                                    | ZE0 LEAF                                                                                                |                                         |             |               |
| VIN                                                                                                    |                                                                                                    | JN1AZ0CPxBT xxxx                                                                                        | xx                                      |             |               |
| System                                                                                                    |                                                                                                    | HV/BATTERY                                                                                              | Step                                    |             | Print         |
| Date                                                                                                    |                                                                                                    | 1/11/2012 2:20:44 F                                                                                     | 40a                                     |             |               |
|                                                                                                    |                                                                                                    |                                                                                                    | Step<br>40c                             |             | Confirm       |
|                                                                                                    |                                                                                                    | L                                                                                                    |                                         |             |               |

Figure 38

41. After Confirmation has completed, select **Home**.

| CONSULT-III plus Ver.V                                                                                        | 14.11.00     | VIN:                          |                                             |                                             | Vehicle : LE                                       | AF ZEO 2011                                  |           | Country : U.S.A. | . [ | <b>•</b>   |
|----------------------------------------------------------------------------------------------------|--------------|-------------------------------|---------------------------------------------|---------------------------------------------|----------------------------------------------------|----------------------------------------------|-----------|------------------|-----|------------|
| Back Home Pri                                                                                                 | ent Screen   | Screen<br>Capture             | Measurement<br>Mode                         | Recorded<br>Data                            | ()<br>Help                                         | 12.5V VI                                     | ×         |                  |     | Step<br>42 |
| Re/programming,<br>Configuration                                                                              |              | Erase                         | All DTCs                                    | Prin<br>Operati                             | t Result /<br>on Complete                          |                                              |           | 14/14            | l   |            |
| Print Result / Operation Co                                                                                   | mplete       |                               |                                             |                                             |                                                    |                                              | -         |                  |     |            |
| All tasks are completed.<br>In case CONSULT can Ni<br>temporally storage of this<br>Data Folder" on desk top, | Confirmation | "Comple<br>backing<br>necessa | ate Operation<br>Home once.<br>Iry document | " Screen is<br>In case "Co<br>t, touch "Cal | no longer sho<br>mplete Operat<br>ncel'' to back p | vn after<br>on" Screen is<br>revious screen. | for<br>IS |                  |     |            |
| Part number after<br>Reprog/programming                                                                       |              |                               |                                             |                                             |                                                    |                                              |           | ]                |     |            |
| Part number before<br>Reprog/programming<br>Vehicle                                                           |              |                               | 8                                           |                                             |                                                    |                                              |           |                  |     |            |
| VIN                                                                                                    |              | Н                             | ome                                         |                                             | Canc                                               | el                                           |           |                  |     |            |
| System                                                                                                    |              |                               |                                             |                                             | L                                                  |                                              |           | Print            |     |            |
| Date                                                                                                    |              |                               |                                             | 1/17                                        | 1/2012 2:04:13                                     | РМ                                           |           |                  |     |            |
|                                                                                                    |              | S                             | itep<br>41                                  |                                             |                                                    | 1/1                                          |           | Confirm          |     |            |
|                                                                                                    |              |                               | Fi                                          | gure                                        | 39                                                 |                                              |           |                  | 1   |            |

- 42. Close C-III plus by selecting "X" in Figure 39.
  - <u>Do not</u> turn off the CONSULT PC.
- 43. Place the vehicle in "READY to drive" mode:
  - Apply the parking brake.
  - Depress the brake pedal.
  - Depress the power switch <u>once</u>.
  - The meter and gauges will illuminate.
- 44. Open C-III plus.

45. Once the plus VI is recognized, select Diagnosis (All Systems).

|            | CONSL            | JLT-III plus Ver. | /14.11.00  | VIN:-                      |                               | Vehicle : -    |               | Country : U.S.A. |    |      |
|------------|------------------|-------------------|------------|----------------------------|-------------------------------|----------------|---------------|------------------|----|------|
|            | <b>e</b><br>Back | Home P            | int Screen | een<br>Messuzerner<br>Mode | Recorded                      | i O<br>Help    | (13.5V VI     | × -              | ×  |      |
|            | Conne            | ction Statu       |            |                            |                               | Diagnosis Menu |               |                  |    |      |
|            | -                | Serial No.        |            | Status                     |                               | Diag           | nosis (One S  | System)          |    |      |
| recognized | VI               | 2300182           | Norn       | nal Mode/USB               |                               | Diag           | nosis (All Sy | vstems)          |    | Step |
|            | м                | -                 |            | $\bigcirc$                 |                               |                |               | •                | ┙┯ | 45   |
|            | No conn          |                   | connection |                            | Re/programming, Configuration |                |               |                  |    |      |
|            | 15               | Select VI/I       | MI         |                            |                               | Immo           | obilizer      |                  |    |      |
|            | Applica          | tion Setting      |            | า                          |                               |                |               |                  | 1  |      |
|            | SUB              | Sub mode          | ABC        | Language Sett              | ing                           | wain           | tenance       |                  |    |      |
|            | 39               | VDR               |            |                            |                               |                |               |                  |    |      |
|            |                  |                   |            | F                          | -<br>-<br>iaure               | <u>-</u> 40    |               |                  |    |      |
|            |                  |                   |            | F                          | igure                         | e 40           |               |                  |    |      |

- 46. Select LEAF and 2011 or 2012, or Automatic Selection (VIN).
  - If Automatic Selection (VIN) is selected, wait for the Reading VIN screen to complete.
- 47. Select Select or Detect Vehicle, whichever displays.

|        | CONSULT-Rights         | Ver.V18.12.00             | VTNE.              | Vetic              | de se                | Country North<br>America Common |
|--------|------------------------|---------------------------|--------------------|--------------------|----------------------|---------------------------------|
|        | * Ê                    | Print Sammer              | TT. Monastrational | Restanded Holy     | 11W VI               | × =                             |
|        | Configuration          | * 🔳                       | Pressutien         | Vahicle Select     | ion Vehisle Confirma | tion                            |
| works, | Nutornatic S           | election(VIN)             | Manual Sel         | ection(Vehicle Nam | -                    |                                 |
|        | Vehicle Name :         |                           |                    |                    | Madel Tear -         | Sales Overvel                   |
|        | "MURANO<br>Camp (P8201 | JUKE                      | QUEST              | Step               | 2012                 | NSSAN                           |
|        | 3602                   | LEV                       |                    | 46                 | 2011                 | INFINITI                        |
|        | 370Z                   | MADOMA                    | SENTRA             |                    |                      |                                 |
|        | 3702 Canvertible       | MURANO                    | TITAN              |                    |                      |                                 |
|        | AL TIMA                | MURANO Crass<br>Cabriolet | TITAN              |                    |                      |                                 |
|        | ALTIMA Hybrid          | NISSAN GT-R               | VERSA Hatchbac     | *                  |                      |                                 |
|        | ARMADA                 | NV                        | VERSA Sedan        |                    |                      | <u></u>                         |
|        | CUBE                   | PATHFINDER                | XTERRA             |                    |                      | CLEAR                           |
|        | FRONTIER               | PATHFINDER<br>ARMADA      | X-TRAL             | Step 47: I         | May display          | -                               |
|        | -                      |                           |                    | Detect             | Vehicle -            | Select                          |
|        | L                      |                           |                    |                    |                      |                                 |

Figure 41

- 48. Verify the VIN in **VIN or Chassis #** matches that of the vehicle.
  - If the correct VIN exists, select **Confirm**.

|        | CONSULT-III plus Ver.V14.11.00 VIN:                                                              | - Vehicle : -                                              | Country : U.S.A. |
|--------|--------------------------------------------------------------------------------------------------|------------------------------------------------------------|------------------|
|        | Back Home Print Screen Capture                                                                   | Messerment<br>Mode Data GO Help                            | -                |
|        | Ke/programming,<br>Configuration                                                                 | cle Selection                                              |                  |
|        | Please confirm selected information and to to to the selected information and to touch "Change". | uch "Confirm". In case you want to select another vehicle, |                  |
| Verify | VIN or Chassis #                                                                                 | JN1AZ0CP xxT xxxxxx                                        |                  |
| nere V | Vehicle Name :                                                                                   | LEAF                                                       |                  |
|        | Model Year                                                                                       | 201x                                                       |                  |
|        |                                                                                                  | 1/1                                                        |                  |
|        |                                                                                                  | If OK, select <b>Confirm</b>                               | Change           |
| 1      |                                                                                                  | Figure 42                                                  |                  |

49. Wait for System Call to complete.

| CONSULT-III plus                       | Ver.25.21<br>Ver.CSP18.11 | VIN:JN1AZ0CP9E                            | Vehicle : LEAF ZE0 2011       | Country : U.S.A. |
|----------------------------------------|---------------------------|-------------------------------------------|-------------------------------|------------------|
| Back Horne                             | Print Screen              | Screen<br>Capture Mode Recorded<br>Data   | С<br>Неір 12.7V               | м 🖿 📃 🔀          |
| Diagnosis (All<br>Systems)             | Sele                      | ct Vehicle Confirm Vehicle                |                               |                  |
| Please confirm sele<br>touch "Change". | cted informatic<br>System | on and touch "Confirm". In case v<br>Call | you want to select another ve | hicle,           |
|                                        | System<br>Please          | call performing<br>wait                   |                               |                  |
| VIN or Chassis #                       |                           |                                           |                               |                  |
| Vehicle Name :                         |                           |                                           |                               |                  |
| Model Year                             |                           |                                           |                               |                  |
|                                        |                           |                                           | 9                             | 4%               |
|                                        |                           | Cancel                                    |                               |                  |
|                                        |                           |                                           | _                             | Change           |
|                                        | -                         |                                           |                               | Confirm          |
|                                        |                           |                                           |                               |                  |

Figure 43

- 50. If DTCs are present, select **ERASE**.
  - If no DTCs are present, skip to Step 53.

|            | Ar BC 47 AV |                               | Engranz par |            | N M           | Courty: U.S.A |
|------------|-------------|-------------------------------|-------------|------------|---------------|---------------|
| -          | _           | Extended Information          |             |            |               |               |
| EWHEY      | PART        | EVHEY                         |             | L HED      | DTC           |               |
| TELEMATICS | INST        | Forde Committeerings Entering |             | mu         | Explan        |               |
| 400        | -           | U1000 CAN COMM CIRCUIT        | 1           | 110        | Explan        |               |
| ADV        | abox.       | TELEMATICS                    | - 105       |            |               |               |
| METERIMAN  | HEIDIC      | UTAGE USE COMM                | PAST        | 110        | DTC<br>Explan |               |
| 804        | H0 01C      |                               |             |            |               | Print         |
| AR BAG     |             |                               |             |            |               | Fer Custorer  |
| EH2/PH2    | HO DITC.    |                               |             |            |               |               |
| 1/3        | < <b>F</b>  |                               |             | Step<br>50 |               | ERASE         |
|            |             | Figure 4                      | 4           |            |               |               |

51. Select **ERASE**.

| CONSULT-III plus Ver.V14.21.00 | VIN: Vehicle : L                               | EAF ZE0 2011 Country : U. | S.A. |
|--------------------------------|------------------------------------------------|---------------------------|------|
| Back Rome Print Screen         | Screen<br>Capture Mode Recorded<br>Data        | 🚓 🚚 X 🖿 📕                 |      |
| Diagnosis (All Select          | t Vehicle Confirm Vehicle Diagnosis<br>Systems | (All HVAC                 |      |
| Self Diagnostic Result         | N N                                            | lon                       |      |
|                                | Erase Self-Diag memory and Freeze Frame D      | ata?                      |      |
| B2631 SUNLOAD SENSOR           |                                                | on                        |      |
| B2790 HEATER PUMP COM          |                                                | on                        |      |
|                                |                                                |                           |      |
|                                | Erase                                          | ncel                      |      |
|                                |                                                | Pr                        | int  |
|                                | Step                                           | Sa                        | ive  |
|                                |                                                |                           | ASE  |

Figure 45

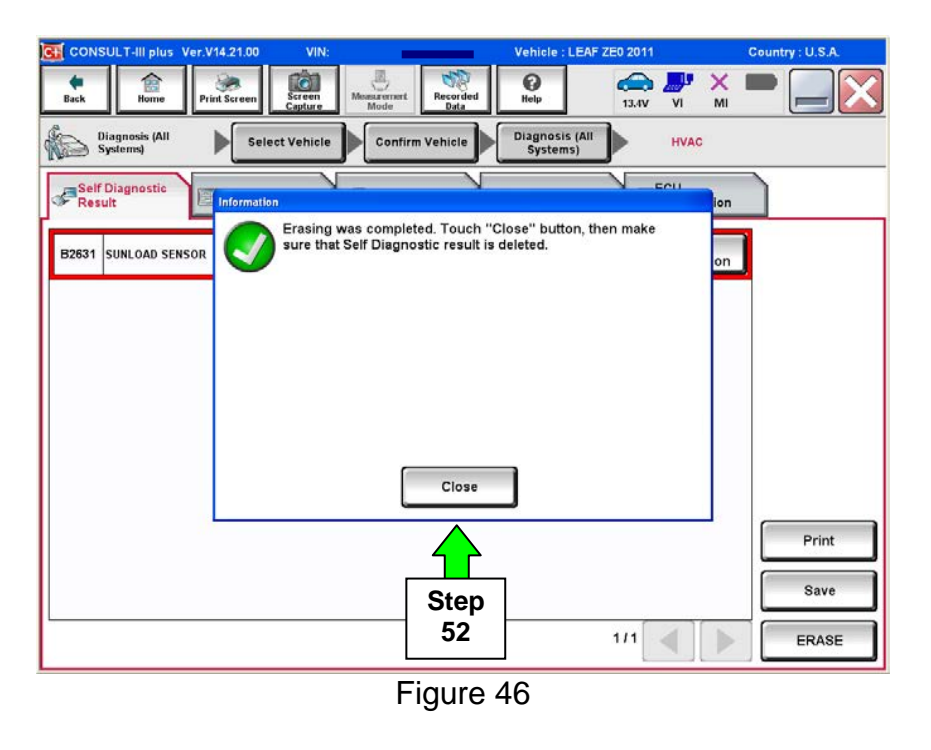

53. Using the arrow keys, select Page **3/3**, and then select **HVAC**.

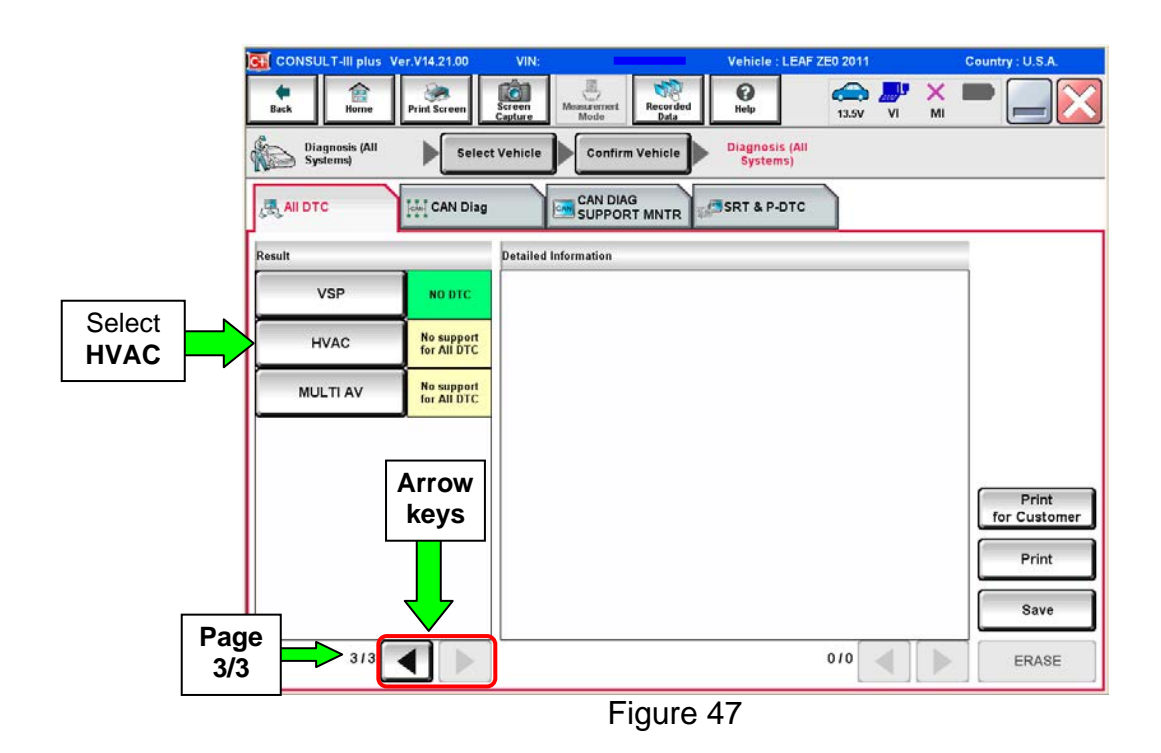

#### 54. Select ERASE.

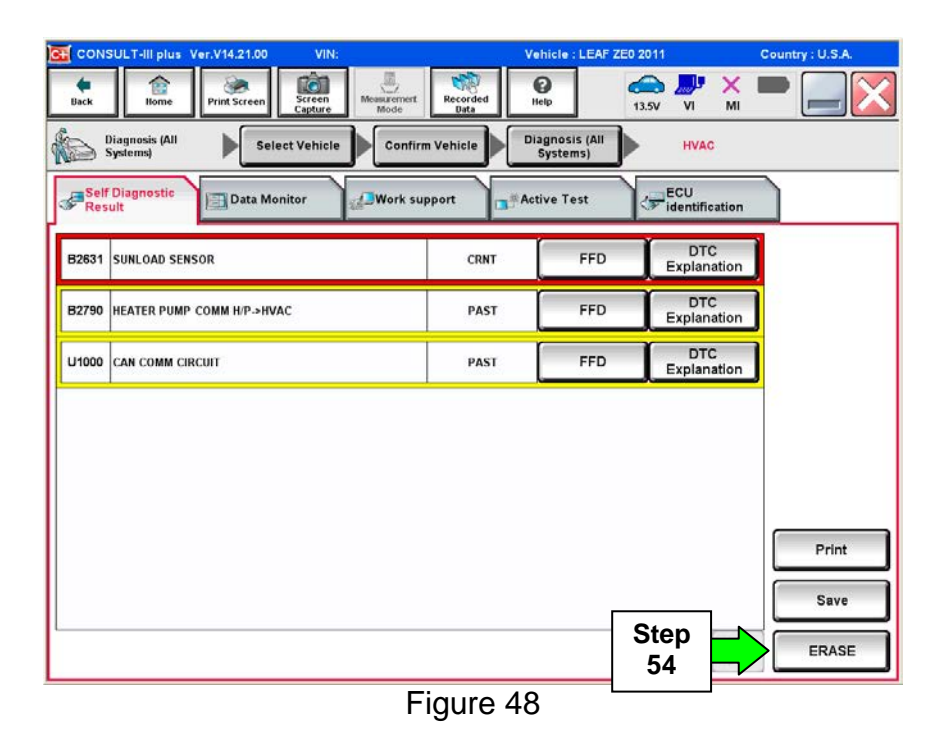

55. Select ERASE.

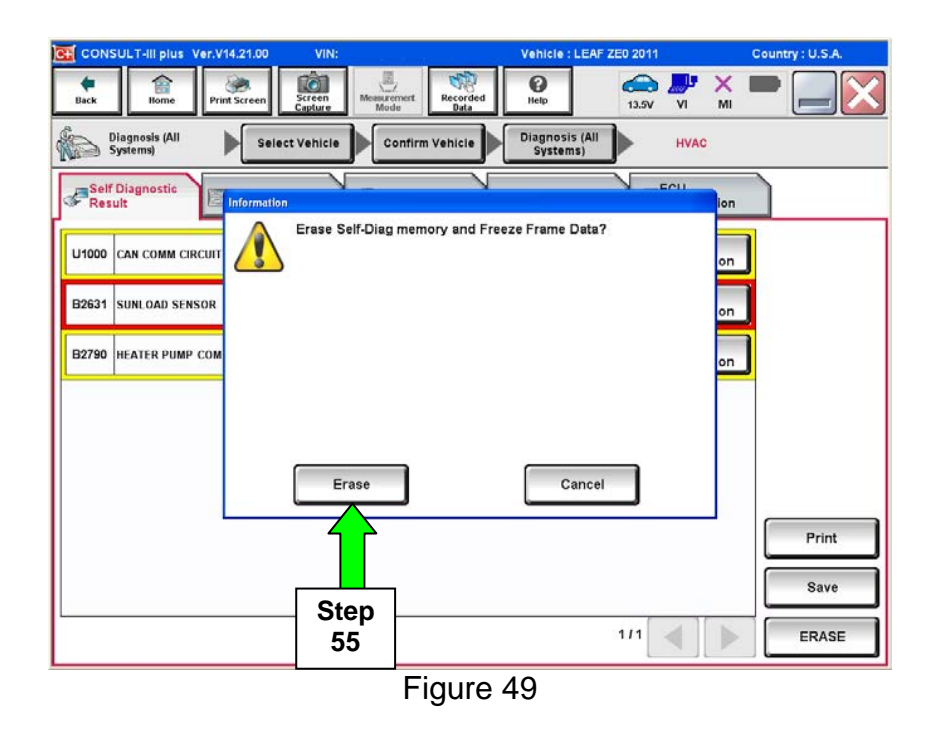

56. Select Close.

| G CONSULT-III plus Ver.V14.21.00 | VIN:                                                                              | Vehicle : LEAF ZE0 2011             | Country : U.S.A.    |
|----------------------------------|-----------------------------------------------------------------------------------|-------------------------------------|---------------------|
| Back Rome Print Screen           | Screen<br>Capture                                                                 | Help 13.4V VI                       | × • • • •           |
| Diagnosis (All Sele              | ct Vehicle                                                                        | Diagnosis (All<br>Systems)          | c                   |
| Self Diagnostic Result           | <u> </u>                                                                          | N _eou                              | ion                 |
| B2831 SUNLOAD SENSOR             | Erasing was completed. Touch "G<br>sure that Self Diagnostic result is o<br>Close | lose" button, then make<br>deleted. | on<br>Print<br>Save |
|                                  | 56                                                                                | 1/1                                 | ERASE               |
|                                  | Figure 5                                                                          | 50                                  |                     |

NOTE: If DTC B2631 (SUNLOAD SENSOR) sets again, this is okay.

|               | C CONSULT-III plus Ver.V14.21.00 VIN:                                                                                                    | Vehicle : LEAF ZE0 2011                                                                                                    | Country : U.S.A. |
|---------------|----------------------------------------------------------------------------------------------------|----------------------------------------------------------------------------------------------------|------------------|
|               | Image: Back         Image: Back         Image: Back <th>Help         Image: Second second second</th> <th></th> | Help         Image: Second second second |                  |
|               | Diagnosis (All Select Vehicle Confirm Vehicle                                                                                                    | Diagnosis (All<br>Systems)                                                                                                    |                  |
|               | Self Diagnostic Data Monitor                                                                                                    | Active Test                                                                                                    |                  |
| DTC B2631: OK | B2631 SUNLOAD SENSOR CRNT                                                                                                    | FFD DTC Explanation                                                                                                    |                  |
|               |                                                                                                    |                                                                                                    |                  |
|               |                                                                                                    |                                                                                                    |                  |
|               |                                                                                                    |                                                                                                    |                  |
|               |                                                                                                    |                                                                                                    |                  |
|               |                                                                                                    |                                                                                                    |                  |
|               |                                                                                                    |                                                                                                    | Print            |
|               |                                                                                                    |                                                                                                    | Save             |
|               |                                                                                                    | 1/1                                                                                                    | ERASE            |
|               | Figure                                                                                                    | 51                                                                                                    |                  |

# 57. Select Back.

|            | CONSULT-III plus Ver.V14.21.00 VIN:      | Vehicle : LEAF ZE0 2011     | Country : U.S.A. |
|------------|------------------------------------------|-----------------------------|------------------|
| Step<br>57 | Back Bone Print Screen Screen Mode       | Recorded<br>Data            |                  |
|            | Diagnosis (All Select Vehicle Confirm Ve | Diagnosis (All<br>Systems)  |                  |
|            | Self Diagnostic Data Monitor             | rt Active Test              |                  |
|            | B2631 SUNLOAD SENSOR                     | CRNT FFD DTC<br>Explanation |                  |
|            |                                          |                             |                  |
|            |                                          |                             |                  |
|            |                                          |                             |                  |
|            |                                          |                             |                  |
|            |                                          |                             | Print            |
|            |                                          |                             | Save             |
|            |                                          | 1/1                         | ERASE            |
|            |                                          |                             |                  |
|            | Fig                                      | jure 52                     |                  |

58. Using the arrow keys, go to Page **3/3**, and then select **MULTI AV**.

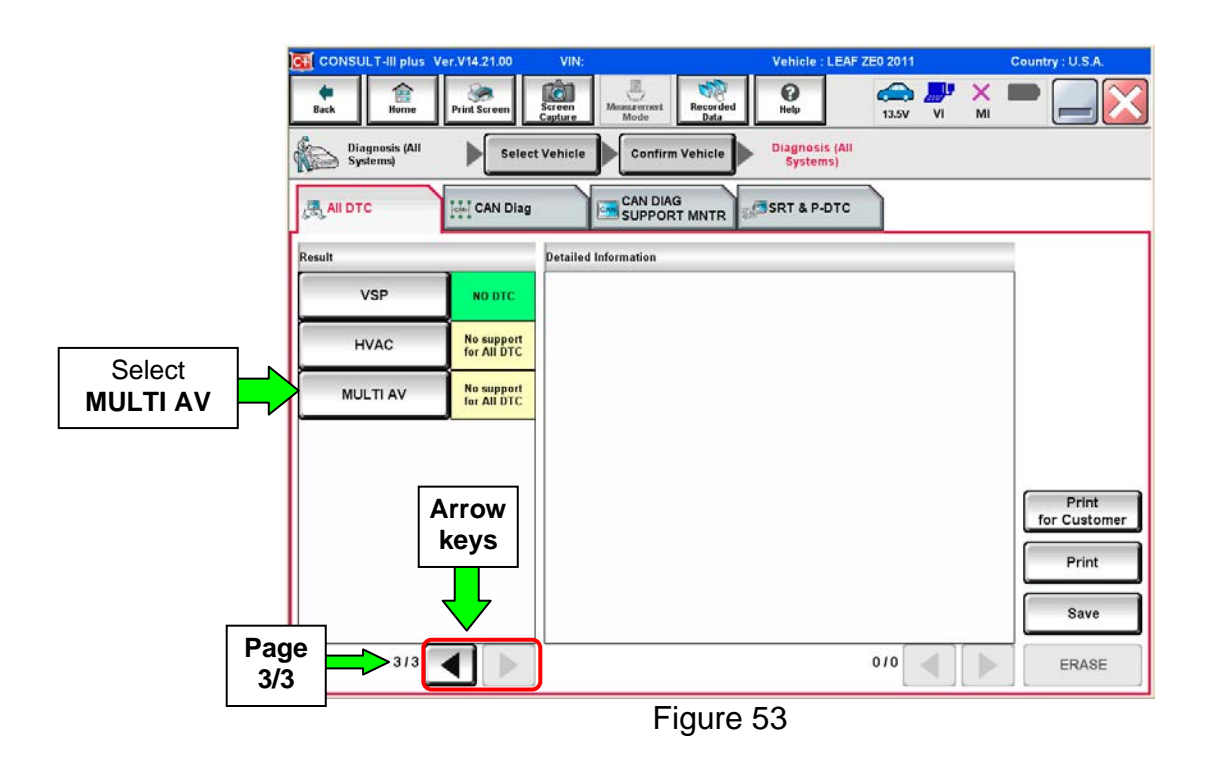

#### 59. Select ERASE.

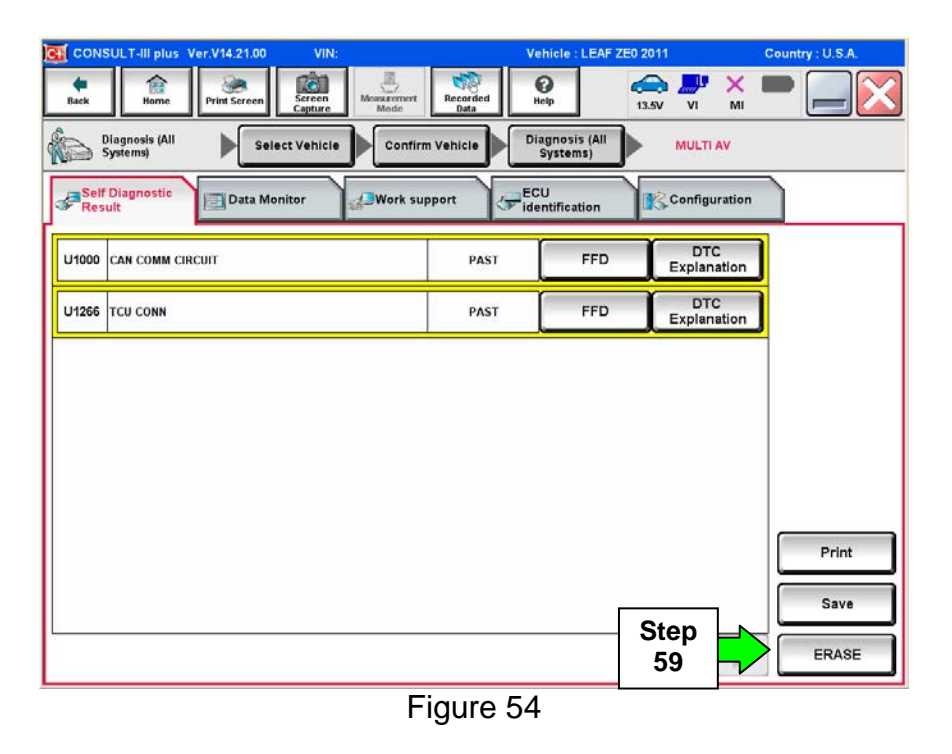

60. Select Erase.

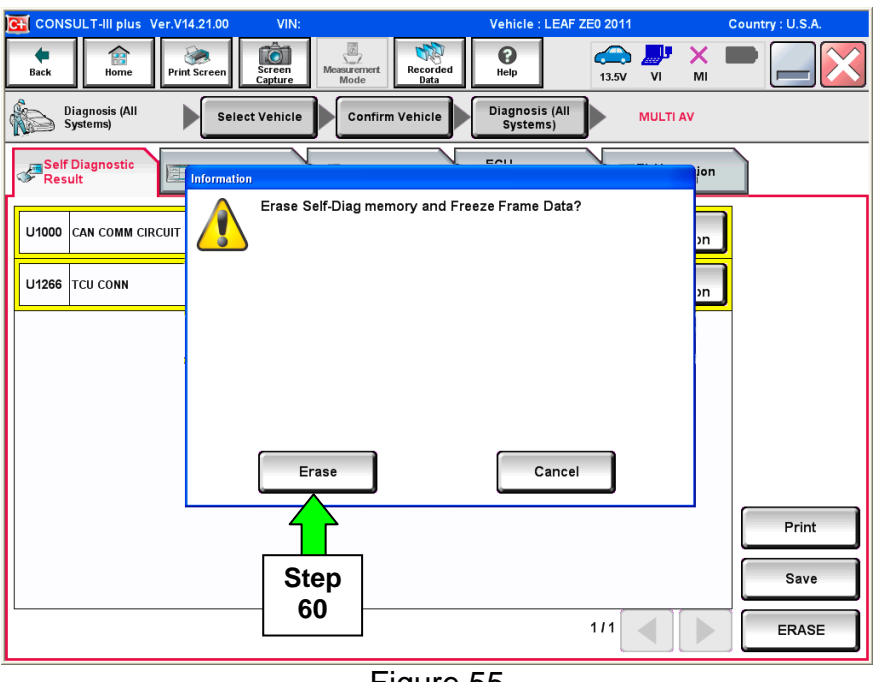

Figure 55

## 61. Select Close.

| - Ctor      | ONSULT-III plus            | Ver.05.17.00 | VIN:JN1AZ0CF                                                | Vehicle : LEAF ZE0 2011                         | Country : U.S.A. |
|-------------|----------------------------|--------------|-------------------------------------------------------------|-------------------------------------------------|------------------|
| 5ter<br>61a |                            | Print Screen | Sereen<br>Capture Mode Record                               | ed 0 Heip 13.2V                                 | VI 🕺 💻 🦲 🔀       |
| 4           | Diagnosis (All<br>Systems) | Selec        | t Vehicle Confirm Vehicle                                   | Diagnosis (All<br>Systems)                      |                  |
|             | 👧 АН ОТС                   | Information  | CAN DIAG                                                    | V \                                             |                  |
| ſ           | Result                     |              | Erasing was completed. Tou<br>sure that Self Diagnostic res | ch "Close" button, then make<br>ult is deleted. |                  |
|             | EV/HEV                     |              |                                                             |                                                 | rc ]             |
|             | TELEMATICS                 |              |                                                             |                                                 |                  |
|             | ABS                        |              |                                                             |                                                 |                  |
|             | METER/M&A                  |              |                                                             |                                                 | rC<br>Ian        |
|             | всм                        |              | Clos                                                        | 60                                              | Print            |
|             | AIR BAG                    | -NODIC       |                                                             |                                                 | Print            |
|             | EHS/PKB                    | NO DTC       | Ste                                                         |                                                 | Sava             |
|             | 1/3                        |              | 61                                                          |                                                 |                  |
| _           |                            |              | Figur                                                       | e 56                                            |                  |

- 62. Once all DTCs have been erased:
  - a. Select **Home**, and then on the next screen, select **Yes** (picture not shown).
  - b. Close C-III plus, turn off the CONSULT PC, and then disconnect the CONSULT PC and plus VI from the vehicle.
  - c. Turn "ignition" off (depress power switch once).
- 63. Verify the repair is complete:
  - a. Place the vehicle in the "READY to drive" mode (press power switch while stepping on the brake pedal).
  - b. Verify no error messages are displayed in the meter and gauges or center multifunction control panel.
  - c. If the timer for either charging or climate control were "on" prior to reprogramming, turn them back on.

# GR8 Multitasking Battery Diagnostic Station Setup

- 1. Connect the battery tester/charger to the 12V battery, positive cable first.
- 2. Plug in the battery tester/charger (AC voltage supply), and then turn on the battery tester/charger.
- 3. Select the preferred language, and then depress NEXT.
- 4. Select the USER, and then depress NEXT.
- 5. Confirm the USER, and then depress NEXT.
- 6. Select System Test, and then depress the "down" arrow.
- 7. Select the Manual icon, and then depress NEXT.
- 8. Select REGULAR FLOODED, and then depress NEXT.
- 9. Select LIMIT VOLTAGE, and then depress NEXT.
- 10. Set MIN VOLTAGE to 12.40 volts, and then depress NEXT.
  - Use the arrows to raise and lower the voltage setting.
- 11. Set the charging time for 40 minutes, and then depress NEXT.
- 12. Wait for the system to go through Test mode and Advanced Test mode.
- 13. Perform CHARGER/PD MODULE or HV BATTERY module reprogramming now.
- 14. Once **CHARGER/PD MODULE** or **HV BATTERY** module reprogramming has completed:
  - Depress STOP
  - depress the power switch to OFF
  - unplug the battery tester charger from the AC voltage supply

**NOTE:** For further details on battery tester/charger connection and set-up, refer to the battery tester/charger's instruction manual.

# **CLAIMS INFORMATION**

# Submit a "CM" line claim using the following claims coding:

"CM" I.D.: P3227

| CAMPAIGN ID | DESCRIPTION                                                                 | OP CODE | FRT |
|-------------|-----------------------------------------------------------------------------|---------|-----|
| P3227       | Reprogram Lithium Ion Battery Controller and the<br>On-Board Charger module | P32270  | 0.7 |

#### Dear Nissan LEAF Owner:

Nissan values the feedback that we receive from our owners, and we try to use your comments to improve our products. With the goal to provide the highest level of customer satisfaction, Nissan is now offering two ongoing improvements for your Nissan LEAF.

First, Nissan is providing a new software enhancement for model year 2011-2012 LEAF vehicles, updating them with the software currently used in production for 2013 model year LEAF vehicles. The software enhancement is aimed at improving the accuracy of the battery capacity level gauge and providing greater compatibility with an expanded range of EV charging equipment.

Second, Nissan is now implementing expanded coverage under its New Electric Vehicle Limited Warranty, to protect against capacity loss in your LEAF's lithium-ion battery, as previously announced by Nissan in December 2012.

#### SOFTWARE ENHANCEMENT

The 2013 LEAF features many improvements, including updated software that improves the performance of the battery capacity level gauge (outlined below) to more accurately reflect actual battery capacity. This update does not change the amount of capacity represented by the each of the bars in the meter.

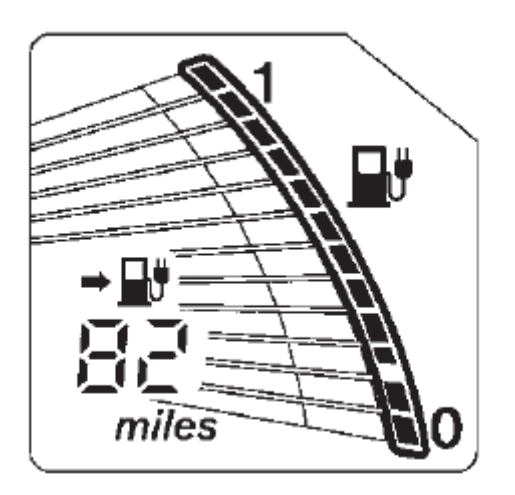

In addition, the vehicle's on-board charger software has been enhanced to improve compatibility with a broader range of EV charging equipment. By updating the software for 2011 and 2012 vehicles, Nissan is providing customers with the benefits of these ongoing improvements enjoyed by owners of the 2013 LEAF.

#### WHAT NISSAN WILL DO

To ensure your continued satisfaction and confidence in your car, your EV Certified Nissan dealer will update the software as described above at no cost to you for parts and labor.

#### WHAT YOU SHOULD DO

Contact your EV Certified Nissan dealer at your earliest convenience in order to arrange your appointment. This service is free of charge and the work should take less than 2 hours to complete. **To ensure the greatest convenience to you, it is important that you have an appointment before bringing your vehicle to the dealer for this service.** Please bring this notice with you to your service appointment. Detailed instructions have been sent to your EV Certified Nissan dealer.

#### EXPANDED WARRANTY COVERAGE

In addition to the existing lithium-ion battery coverage provided under the Nissan Electric Vehicle Limited Warranty for defects in materials or workmanship, the lithium-ion battery for your 2011 or 2012 Nissan LEAF is now also warranted against capacity loss below nine (9) bars (or approximately below 70 percent) as shown on the vehicle's battery capacity level gauge for a period of 60 months or 60,000 miles, whichever comes first.

This warranty covers any repairs needed to return battery capacity to a level of nine remaining bars on the vehicle's battery capacity level gauge. If possible, the lithium-ion battery components will be repaired or replaced, and the original battery pack will be returned to the vehicle. If necessary, the lithium-ion battery will be replaced with either a new or remanufactured battery. Any repair or replacement made under this Lithium-Ion Battery Capacity Coverage may not return the battery to an "as new" condition with all 12 battery capacity bars, but it will provide the vehicle with a capacity level of nine bars or more on the battery capacity level gauge.

Please apply the label at the bottom of this letter to your Warranty Information Booklet. If your vehicle's battery capacity level is currently at or above nine (9) bars, no further action is required.

If your vehicle's battery capacity level gauge is already displaying eight (8) or fewer bars of capacity prior to the above referenced software update (and within the first 5 years or 60,000 miles, whichever comes first), your Nissan dealer will verify this condition and arrange for the repair or replacement of the lithium-ion battery in accordance with the terms of the warranty.

Please note that replacement lithium-ion batteries may require special ordering which may delay the actual repair by several weeks. Your patience in these circumstances is appreciated.

If you have any questions about this announcement, you may contact the Nissan LEAF Call Center at 877-N0-GAS-EV (877-664-2738), or by writing us at Nissan North America, Inc., P.O. Box 685003, Franklin, TN 37068-5003.

Thank you for providing us an opportunity to ensure your satisfaction. We hope you continue to enjoy smooth, zero emissions driving in your Nissan LEAF!

| N                    |
|----------------------|
| Peel and stick label |
|                      |

#### NOTICE:

In addition to the Lithium-Ion Battery Coverage for defects in materials or workmanship, the Lithium-Ion battery for your 2011 or 2012 Nissan LEAF is now also warranted against capacity loss below nine (9) bars of capacity as shown on the vehicle's battery capacity level gauge for a period of 60 months or 60,000 miles, whichever comes first. All other warranty terms, limitations, and conditions remain unchanged.

Nissan North America WBI/13-xxx